# Modicon M580 BMEECN0100H

## **Edge Compute Node Module**

Installation and Configuration Guide

**Original instructions** 

02/2024

EIO000005001.00

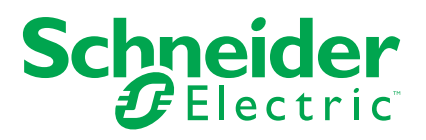

## Legal Information

The information provided in this document contains general descriptions, technical characteristics and/or recommendations related to products/solutions.

This document is not intended as a substitute for a detailed study or operational and site-specific development or schematic plan. It is not to be used for determining suitability or reliability of the products/solutions for specific user applications. It is the duty of any such user to perform or have any professional expert of its choice (integrator, specifier or the like) perform the appropriate and comprehensive risk analysis, evaluation and testing of the products/solutions with respect to the relevant specific application or use thereof.

The Schneider Electric brand and any trademarks of Schneider Electric SE and its subsidiaries referred to in this document are the property of Schneider Electric SE or its subsidiaries. All other brands may be trademarks of their respective owner.

This document and its content are protected under applicable copyright laws and provided for informative use only. No part of this document may be reproduced or transmitted in any form or by any means (electronic, mechanical, photocopying, recording, or otherwise), for any purpose, without the prior written permission of Schneider Electric.

Schneider Electric does not grant any right or license for commercial use of the document or its content, except for a non-exclusive and personal license to consult it on an "as is" basis.

Schneider Electric reserves the right to make changes or updates with respect to or in the content of this document or the format thereof, at any time without notice.

To the extent permitted by applicable law, no responsibility or liability is assumed by Schneider Electric and its subsidiaries for any errors or omissions in the informational content of this document, as well as any non-intended use or misuse of the content thereof.

## **Table of Contents**

| Safety Information                                                                                                    | 5                                                                                                    |
|----------------------------------------------------------------------------------------------------|----------------------------------------------------------------------------------------------------|
| Before You Begin                                                                                                    | 6                                                                                                    |
| Start-up and Test                                                                                                    | 7                                                                                                    |
| Operation and Adjustments                                                                                                    | 7                                                                                                    |
| About the Book                                                                                                    | 8                                                                                                    |
| Module Characteristics                                                                                                    | 12                                                                                                    |
| Module Features                                                                                                    | 12                                                                                                    |
| Physical Description                                                                                                    | 15                                                                                                    |
| BMEECN0100H Firmware Compatibility with EcoStruxure Con                                                                                                    | trol                                                                                                    |
| Expert                                                                                                    | 18                                                                                                    |
| Module LEDs                                                                                                    | 19                                                                                                    |
| Standards and Certifications Applied to the Module                                                                                                    | 20                                                                                                    |
| Functional Description                                                                                                    | 21                                                                                                    |
| Operating Modes                                                                                                    | 21                                                                                                    |
| Container Presentation                                                                                                    | 22                                                                                                    |
| OPC UA Services                                                                                                    | 24                                                                                                    |
| OPC UA Server Operating Characteristics                                                                                                    | 24                                                                                                    |
| OPC UA Server                                                                                                    | 26                                                                                                    |
| OPC UA Server Stack Services                                                                                                    | 27                                                                                                    |
| OPC UA Server Stack Data Access Services                                                                                                    | 27                                                                                                    |
| OPC UA Server Stack Discovery and Security Services                                                                                                    | 28                                                                                                    |
| OPC UA Server Stack Publish and Subscribe Services                                                                                                    | 29                                                                                                    |
| OPC UA Server Stack Transport Services                                                                                                    | 31                                                                                                    |
| Discovering Controller Variables                                                                                                    | 32                                                                                                    |
| Mapping EcoStruxure Control Expert Controller Variables to                                                                                                    | o OPC                                                                                                    |
|                                                                                                    |                                                                                                    |
| UA Data Logic Variables                                                                                                    |                                                                                                    |
| UA Data Logic Variables<br>Supported Architectures                                                                                                    |                                                                                                    |
| UA Data Logic Variables<br>Supported Architectures<br>Supported Module Configurations                                                                                                    |                                                                                                    |
| UA Data Logic Variables<br>Supported Architectures<br>Supported Module Configurations<br>Installation and Commissioning                                                                                                    |                                                                                                    |
| UA Data Logic Variables<br>Supported Architectures<br>Supported Module Configurations<br>Installation and Commissioning<br>Installing the Module                                                                                                    |                                                                                                    |
| UA Data Logic Variables<br>Supported Architectures<br>Supported Module Configurations<br>Installation and Commissioning<br>Installing the Module<br>Commissioning the Module                                                                                                    | 32<br>36<br>36<br>37<br>37<br>37<br>39                                                                         |
| UA Data Logic Variables<br>Supported Architectures<br>Supported Module Configurations<br>Installation and Commissioning<br>Installing the Module<br>Commissioning the Module<br>Configuration                                                                                                    | 32<br>                                                                                                    |
| UA Data Logic Variables<br>Supported Architectures<br>Supported Module Configurations<br>Installation and Commissioning<br>Installing the Module<br>Commissioning the Module<br>Configuration<br>Configuration<br>Configuring the Module Parameters in EcoStruxure Control                                                                                                    | 32<br>36<br>36<br>37<br>37<br>39<br>40                                                                         |
| UA Data Logic Variables<br>Supported Architectures<br>Supported Module Configurations<br>Installation and Commissioning<br>Installing the Module<br>Commissioning the Module<br>Configuration<br>Configuration<br>Configuring the Module Parameters in EcoStruxure Control<br>Expert                                                                                                    | 32<br>36<br>36<br>37<br>37<br>39<br>40<br>40                                                                   |
| UA Data Logic Variables<br>Supported Architectures<br>Supported Module Configurations<br>Installation and Commissioning<br>Installing the Module<br>Commissioning the Module<br>Configuration<br>Configuration<br>Configuring the Module Parameters in EcoStruxure Control<br>Expert<br>Configuring IP Address Settings                                                                                                    | 32<br>36<br>36<br>37<br>37<br>39<br>40<br>40<br>40                                                             |
| UA Data Logic Variables<br>Supported Architectures<br>Supported Module Configurations<br>Installation and Commissioning<br>Installing the Module<br>Commissioning the Module<br>Configuration<br>Configuring the Module Parameters in EcoStruxure Control<br>Expert<br>Configuring IP Address Settings<br>Configuring the Network Time Protocol (NTP)                                                                                                    | 32<br>36<br>36<br>37<br>37<br>39<br>40<br>40<br>40<br>40<br>40                                                 |
| UA Data Logic Variables<br>Supported Architectures<br>Supported Module Configurations<br>Installation and Commissioning<br>Installing the Module<br>Commissioning the Module<br>Configuration<br>Configuring the Module Parameters in EcoStruxure Control<br>Expert<br>Configuring IP Address Settings<br>Configuring the Network Time Protocol (NTP)<br>Configuring the Router                                                                                                    | 32<br>36<br>36<br>37<br>37<br>39<br>40<br>40<br>40<br>40<br>42<br>44                                           |
| UA Data Logic Variables<br>Supported Architectures<br>Supported Module Configurations<br>Installation and Commissioning<br>Installing the Module<br>Commissioning the Module<br>Configuration<br>Configuring the Module Parameters in EcoStruxure Control<br>Expert<br>Configuring IP Address Settings<br>Configuring the Network Time Protocol (NTP)<br>Configuring the Router<br>Configuring the SNMP Agent                                                                                                    | 32<br>36<br>36<br>37<br>37<br>39<br>40<br>40<br>40<br>40<br>40<br>40<br>40                                     |
| UA Data Logic Variables<br>Supported Architectures<br>Supported Module Configurations<br>Installation and Commissioning<br>Installing the Module<br>Commissioning the Module<br>Configuration<br>Configuring the Module Parameters in EcoStruxure Control<br>Expert<br>Configuring IP Address Settings<br>Configuring the Network Time Protocol (NTP)<br>Configuring the Router<br>Configuring the Router<br>Configuring the SNMP Agent<br>Configuring the Module Parameters on the Website                                                     | 32<br>36<br>36<br>37<br>37<br>39<br>40<br>40<br>40<br>40<br>40<br>42<br>44<br>45<br>47                         |
| UA Data Logic Variables<br>Supported Architectures<br>Supported Module Configurations<br>Installation and Commissioning<br>Installing the Module<br>Commissioning the Module<br>Configuration<br>Configuring the Module Parameters in EcoStruxure Control<br>Expert<br>Configuring IP Address Settings<br>Configuring the Network Time Protocol (NTP)<br>Configuring the Router<br>Configuring the Router<br>Configuring the SNMP Agent<br>Configuring the Module Parameters on the Website<br>Modicon Edge Compute Module Website              | 32<br>36<br>36<br>37<br>37<br>39<br>40<br>40<br>40<br>40<br>40<br>40<br>40<br>40<br>40<br>40<br>40<br>40<br>40 |
| UA Data Logic Variables<br>Supported Architectures<br>Supported Module Configurations<br>Installation and Commissioning<br>Installing the Module<br>Commissioning the Module<br>Configuration<br>Configuring the Module Parameters in EcoStruxure Control<br>Expert<br>Configuring IP Address Settings<br>Configuring the Network Time Protocol (NTP)<br>Configuring the Router<br>Configuring the Router<br>Configuring the SNMP Agent<br>Configuring the Module Parameters on the Website<br>Modicon Edge Compute Module Website<br>Home Page | 32<br>36<br>36<br>37<br>37<br>39<br>40<br>40<br>40<br>40<br>40<br>40<br>42<br>44<br>45<br>47<br>47<br>50       |
| UA Data Logic Variables                                                                                                    | 32<br>36<br>36<br>37<br>37<br>39<br>40<br>40<br>40<br>40<br>40<br>40<br>40<br>40<br>40<br>40<br>40<br>40<br>40 |
| UA Data Logic Variables                                                                                                    | 32<br>36<br>36<br>37<br>37<br>39<br>40<br>40<br>40<br>40<br>40<br>40<br>40<br>40<br>40<br>40<br>40<br>40<br>40 |
| UA Data Logic Variables<br>Supported Architectures                                                                                                    | 32<br>36<br>36<br>37<br>37<br>39<br>40<br>40<br>40<br>40<br>40<br>40<br>40<br>40<br>40<br>40<br>40<br>40<br>40 |
| UA Data Logic Variables                                                                                                    | 32<br>36<br>36<br>37<br>37<br>39<br>40<br>40<br>40<br>40<br>40<br>40<br>40<br>40<br>40<br>40<br>40<br>40<br>40 |
| UA Data Logic Variables                                                                                                    | 32<br>36<br>36<br>37<br>37<br>39<br>40<br>40<br>40<br>40<br>40<br>40<br>40<br>40<br>40<br>40<br>40<br>40<br>40 |
| UA Data Logic Variables                                                                                                    | 32<br>36<br>36<br>37<br>37<br>39<br>40<br>40<br>40<br>40<br>40<br>40<br>40<br>40<br>40<br>40<br>40<br>40<br>40 |

| Firmware Upgrade                          | 73 |
|-------------------------------------------|----|
| EcoStruxure Automation Device Maintenance | 73 |
| Appendices                                | 75 |
| Diagnostics Information                   | 76 |
| OPC UA Diagnostics Variables              | 76 |
| OPC UA Specific DataItems Diagnostics     | 79 |
| Troubleshooting                           | 81 |
| Glossary                                  | 83 |
| Index                                     | 84 |

## **Safety Information**

#### **Important Information**

Read these instructions carefully, and look at the equipment to become familiar with the device before trying to install, operate, service, or maintain it. The following special messages may appear throughout this documentation or on the equipment to warn of potential hazards or to call attention to information that clarifies or simplifies a procedure.

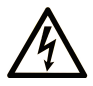

The addition of this symbol to a "Danger" or "Warning" safety label indicates that an electrical hazard exists which will result in personal injury if the instructions are not followed.

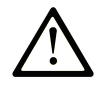

This is the safety alert symbol. It is used to alert you to potential personal injury hazards. Obey all safety messages that follow this symbol to avoid possible injury or death.

#### 

**DANGER** indicates a hazardous situation which, if not avoided, **will result in** death or serious injury.

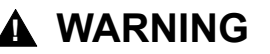

**WARNING** indicates a hazardous situation which, if not avoided, **could result in** death or serious injury.

### 

**CAUTION** indicates a hazardous situation which, if not avoided, **could result** in minor or moderate injury.

#### NOTICE

**NOTICE** is used to address practices not related to physical injury.

#### **Please Note**

Electrical equipment should be installed, operated, serviced, and maintained only by qualified personnel. No responsibility is assumed by Schneider Electric for any consequences arising out of the use of this material.

A qualified person is one who has skills and knowledge related to the construction and operation of electrical equipment and its installation, and has received safety training to recognize and avoid the hazards involved.

## **Before You Begin**

Do not use this product on machinery lacking effective point-of-operation guarding. Lack of effective point-of-operation guarding on a machine can result in serious injury to the operator of that machine.

## 

#### UNGUARDED EQUIPMENT

- Do not use this software and related automation equipment on equipment which does not have point-of-operation protection.
- Do not reach into machinery during operation.

Failure to follow these instructions can result in death, serious injury, or equipment damage.

This automation equipment and related software is used to control a variety of industrial processes. The type or model of automation equipment suitable for each application will vary depending on factors such as the control function required, degree of protection required, production methods, unusual conditions, government regulations, etc. In some applications, more than one processor may be required, as when backup redundancy is needed.

Only you, the user, machine builder or system integrator can be aware of all the conditions and factors present during setup, operation, and maintenance of the machine and, therefore, can determine the automation equipment and the related safeties and interlocks which can be properly used. When selecting automation and control equipment and related software for a particular application, you should refer to the applicable local and national standards and regulations. The National Safety Council's Accident Prevention Manual (nationally recognized in the United States of America) also provides much useful information.

In some applications, such as packaging machinery, additional operator protection such as point-of-operation guarding must be provided. This is necessary if the operator's hands and other parts of the body are free to enter the pinch points or other hazardous areas and serious injury can occur. Software products alone cannot protect an operator from injury. For this reason the software cannot be substituted for or take the place of point-of-operation protection.

Ensure that appropriate safeties and mechanical/electrical interlocks related to point-of-operation protection have been installed and are operational before placing the equipment into service. All interlocks and safeties related to point-of-operation protection must be coordinated with the related automation equipment and software programming.

**NOTE:** Coordination of safeties and mechanical/electrical interlocks for pointof-operation protection is outside the scope of the Function Block Library, System User Guide, or other implementation referenced in this documentation.

## Start-up and Test

Before using electrical control and automation equipment for regular operation after installation, the system should be given a start-up test by qualified personnel to verify correct operation of the equipment. It is important that arrangements for such a check are made and that enough time is allowed to perform complete and satisfactory testing.

## **A**WARNING

#### EQUIPMENT OPERATION HAZARD

- Verify that all installation and set up procedures have been completed.
- Before operational tests are performed, remove all blocks or other temporary holding means used for shipment from all component devices.
- Remove tools, meters, and debris from equipment.

Failure to follow these instructions can result in death, serious injury, or equipment damage.

Follow all start-up tests recommended in the equipment documentation. Store all equipment documentation for future references.

#### Software testing must be done in both simulated and real environments.

Verify that the completed system is free from all short circuits and temporary grounds that are not installed according to local regulations (according to the National Electrical Code in the U.S.A, for instance). If high-potential voltage testing is necessary, follow recommendations in equipment documentation to prevent accidental equipment damage.

Before energizing equipment:

- · Remove tools, meters, and debris from equipment.
- Close the equipment enclosure door.
- · Remove all temporary grounds from incoming power lines.
- · Perform all start-up tests recommended by the manufacturer.

## **Operation and Adjustments**

The following precautions are from the NEMA Standards Publication ICS 7.1-1995:

(In case of divergence or contradiction between any translation and the English original, the original text in the English language will prevail.)

- Regardless of the care exercised in the design and manufacture of equipment or in the selection and ratings of components, there are hazards that can be encountered if such equipment is improperly operated.
- It is sometimes possible to misadjust the equipment and thus produce unsatisfactory or unsafe operation. Always use the manufacturer's instructions as a guide for functional adjustments. Personnel who have access to these adjustments should be familiar with the equipment manufacturer's instructions and the machinery used with the electrical equipment.
- Only those operational adjustments required by the operator should be accessible to the operator. Access to other controls should be restricted to prevent unauthorized changes in operating characteristics.

## **About the Book**

#### **Document Scope**

This manual describes the features and use of the BMEECN0100H Edge Compute Node module v 01.02.03 for Modicon M580.

**NOTE:** The specific configuration settings contained in this guide are intended to be used for instructional purposes only. The settings required for your specific configuration may differ from the examples presented in this guide.

#### **Validity Note**

This document is valid for the EcoStruxure<sup>™</sup> Control Expert 15.1 Hotfix 013 (ControlExpert\_V151\_HF013).

The characteristics of the products described in this document are intended to match the characteristics that are available on www.se.com. As part of our corporate strategy for constant improvement, we may revise the content over time to enhance clarity and accuracy. If you see a difference between the characteristics in this document and the characteristics on www.se.com, consider www.se.com to contain the latest information.

#### **Available Languages of this Document**

The information contained herein is available in these languages:

- English (EIO000005001)
- French (EIO000005002)
- German (EIO0000005003)
- Italian (EIO0000005004)
- Spanish (EIO0000005005)
- Chinese (EIO0000005006)

**NOTE:** After clicking one of the above download links, you may need to select your country before you can download the document.

#### **Related Documents**

| Title of documentation                                                              | Reference number                                                                                                    |
|-------------------------------------------------------------------------------------|----------------------------------------------------------------------------------------------------|
| Modicon M580 Standalone, System Planning<br>Guide for Frequently Used Architectures | HRB62666 (ENG)<br>HRB65318 (FRE)<br>HRB65319 (GER)<br>HRB65320 (ITA)<br>HRB65321 (SPA)<br>HRB65322 (CHS)                          |
| Modicon M580, System Planning Guide for<br>Complex Topologies                       | NHA58892 (ENG)<br>NHA58893 (FRE)<br>NHA58894 (GER)<br>NHA58895 (ITA)<br>NHA58896 (SPA)<br>NHA58897 (CHS)                          |
| Modicon M580, Hardware, Reference Manual                                            | EIO000001578 (ENG)<br>EIO000001579 (FRE)<br>EIO000001580 (GER)<br>EIO000001582 (ITA)<br>EIO000001581 (SPA)<br>EIO0000001583 (CHS) |

| Title of documentation                                                  | Reference number                                                                                                    |
|-------------------------------------------------------------------------|----------------------------------------------------------------------------------------------------|
| Modicon M580, M340, and X80 I/O Platforms, Standards and Certifications | EIO000002726 (ENG)<br>EIO000002727 (FRE)<br>EIO000002728 (GER)<br>EIO000002730 (ITA)<br>EIO000002729 (SPA)<br>EIO000002731 (CHS) |
| Modicon X80 Racks and Power Supplies,<br>Hardware, Reference Manual     | EIO000002626 (ENG)<br>EIO000002627 (FRE)<br>EIO000002628 (GER)<br>EIO000002630 (ITA)<br>EIO000002629 (SPA)<br>EIO000002631 (CHS) |

#### **Product Related Information**

## **A A DANGER**

#### HAZARD OF ELECTRIC SHOCK, EXPLOSION, OR ARC FLASH

- Disconnect all power from all equipment, including connected devices, prior to removing any covers or doors or installing or removing any accessories, hardware, cables, or wires except under the specific conditions specified in the appropriate hardware guide for this equipment.
- Always use a properly rated voltage-sensing device to confirm the power is off where and when indicated.
- Replace and secure all covers, accessories, hardware, cables, and wires and confirm that a proper ground connection exists before applying power to the unit.
- Use only the specified voltage when operating the equipment and any associated products.

Failure to follow these instructions will result in death or serious injury.

## **A**WARNING

#### LOSS OF CONTROL

- Perform a Failure Mode and Effects Analysis (FMEA), or equivalent risk analysis, of your application, and apply preventive and detective controls before implementation.
- Provide a fallback state for undesired control events or sequences.
- Provide separate or redundant control paths wherever required.
- · Supply appropriate parameters, particularly for limits.
- Review the implications of transmission delays and take actions to mitigate them.
- Review the implications of communication link interruptions and take actions to mitigate them.
- Provide independent paths for control functions (for example, emergency stop, over-limit conditions, and error conditions) according to your risk assessment, and applicable codes and regulations.
- Apply local accident prevention and safety regulations and guidelines.<sup>1</sup>
- Test each implementation of a system for proper operation before placing it into service.

## Failure to follow these instructions can result in death, serious injury, or equipment damage.

<sup>1</sup> For additional information, refer to NEMA ICS 1.1 (latest edition), *Safety Guidelines for the Application, Installation, and Maintenance of Solid State Control* and to NEMA ICS 7.1 (latest edition), *Safety Standards for Construction and Guide for Selection, Installation and Operation of Adjustable-Speed Drive Systems* or their equivalent governing your particular location.

## **A**WARNING

#### UNINTENDED EQUIPMENT OPERATION

- Only use software approved by Schneider Electric for use with this equipment.
- Update your application program every time you change the physical hardware configuration.

Failure to follow these instructions can result in death, serious injury, or equipment damage.

The examples in this document are given for information only.

## 

#### UNINTENDED EQUIPMENT OPERATION

Adapt examples that are given in this manual to the specific functions and requirements of your industrial application before you implement them.

Failure to follow these instructions can result in death, serious injury, or equipment damage.

#### **Trademarks**

*QR Code* is a registered trademark of DENSO WAVE INCORPORATED in Japan and other countries.

Docker<sup>™</sup> is a registered trademark of Docker, Inc.

#### Information on Non-Inclusive or Insensitive Terminology

As a responsible, inclusive company, Schneider Electric is constantly updating its communications and products that contain non-inclusive or insensitive terminology. However, despite these efforts, our content may still contain terms that are deemed inappropriate by some customers.

#### **Terminology Derived from Standards**

The technical terms, terminology, symbols and the corresponding descriptions in the information contained herein, or that appear in or on the products themselves, are generally derived from the terms or definitions of international standards.

In the area of functional safety systems, drives and general automation, this may include, but is not limited to, terms such as *safety*, *safety function*, *safe state*, *fault*, *fault reset*, *malfunction*, *failure*, *error*, *error message*, *dangerous*, etc.

Among others, these standards include:

| Standard         | Description                                                                              |
|------------------|------------------------------------------------------------------------------------------|
| IEC 61131-2:2007 | Programmable controllers, part 2: Equipment requirements and tests.                      |
| ISO 13849-1:2023 | Safety of machinery: Safety related parts of control systems.                            |
|                  | General principles for design.                                                           |
| EN 61496-1:2013  | Safety of machinery: Electro-sensitive protective equipment.                             |
|                  | Part 1: General requirements and tests.                                                  |
| ISO 12100:2010   | Safety of machinery - General principles for design - Risk assessment and risk reduction |
| EN 60204-1:2006  | Safety of machinery - Electrical equipment of machines - Part 1: General requirements    |
|                  |                                                                                          |

| Standard         | Description                                                                                                    |
|------------------|----------------------------------------------------------------------------------------------------|
| ISO 14119:2013   | Safety of machinery - Interlocking devices associated with guards -<br>Principles for design and selection                                                                               |
| ISO 13850:2015   | Safety of machinery - Emergency stop - Principles for design                                                                                                    |
| IEC 62061:2021   | Safety of machinery - Functional safety of safety-related electrical, electronic, and electronic programmable control systems                                                            |
| IEC 61508-1:2010 | Functional safety of electrical/electronic/programmable electronic safety-<br>related systems: General requirements.                                                                     |
| IEC 61508-2:2010 | Functional safety of electrical/electronic/programmable electronic safety-<br>related systems: Requirements for electrical/electronic/programmable<br>electronic safety-related systems. |
| IEC 61508-3:2010 | Functional safety of electrical/electronic/programmable electronic safety-<br>related systems: Software requirements.                                                                    |
| IEC 61784-3:2021 | Industrial communication networks - Profiles - Part 3: Functional safety fieldbuses - General rules and profile definitions.                                                             |
| 2006/42/EC       | Machinery Directive                                                                                                    |
| 2014/30/EU       | Electromagnetic Compatibility Directive                                                                                                    |
| 2014/35/EU       | Low Voltage Directive                                                                                                    |

In addition, terms used in the present document may tangentially be used as they are derived from other standards such as:

| Standard         | Description                                                                                              |
|------------------|----------------------------------------------------------------------------------------------------|
| IEC 60034 series | Rotating electrical machines                                                                             |
| IEC 61800 series | Adjustable speed electrical power drive systems                                                          |
| IEC 61158 series | Digital data communications for measurement and control – Fieldbus for use in industrial control systems |

Finally, the term *zone of operation* may be used in conjunction with the description of specific hazards, and is defined as it is for a *hazard zone* or *danger zone* in the *Machinery Directive* (2006/42/EC) and ISO 12100:2010.

**NOTE:** The aforementioned standards may or may not apply to the specific products cited in the present documentation. For more information concerning the individual standards applicable to the products described herein, see the characteristics tables for those product references.

## **Module Characteristics**

#### **Overview**

The following information describes the BMEECN0100H Edge Compute Node (ECN) module with an embedded Docker<sup>™</sup> container and access to an OPC UA server.

## **Module Features**

### Introduction

This module is a general purpose compute device for Modicon M580 controllers.

This module is an open Linux/ARM powered module including a Docker runtime service and an OPC UA container for accessing the Modicon M580 data dictionary. It is included in the EcoStruxure Control Expert **Hardware Catalog** in the **Communication** module group.

For more information on how to access the **Hardware Catalog**, refer to the *EcoStruxure*<sup>™</sup> Hardware Catalog Manager Operation Guide, How to Launch the Hardware Catalog Manager.

#### **Features**

These are the main characteristics of the module:

- One-slot X80 module (13 cm)
- Dual-core 500 MHz ARM V7 32-bit processor
- 1 GB Error Correction Code (ECC) RAM
- 8 GB internal storage for user applications\*
- Front: 1 x 1 Gb/s Ethernet interface
- Front: 1 x USB-C host interface (not used)
- Front LED display
- · Operation without batteries
- · Hot swapping

The module features are:

- General:
  - Firmware upgrade using EcoStruxure Automation Device Maintenance, page 73
  - Firmware integrity verification
  - X Bus backplane port for 24 Vdc power and backplane addressing
  - Docker runtime service running an OPC UA container and an internal virtual network
  - Authentication management: user authentication, page 60
- Communication:
  - Seamless Ethernet backplane communications
  - Ethernet backplane port for Ethernet communication over the local main Ethernet backplane
  - Secure communications through HTTPS

- · Diagnostics:
  - Multiple diagnostic methods, including LEDs, page 65, OPC UA variables and data items, page 68, Syslog, page 70, SNMP, page 72, and OPC UA diagnostics web page
  - Direct and optimized access to EcoStruxure Control Expert data dictionary for mapping between EcoStruxure Control Expert and OPC UA variables, page 32

The module is compatible with:

- BMENOC••••, BMENUA0100, and BMEECN0100H modules installed into the same backplane
- M580 Safety systems as a type 1 non-interfering module as defined by TÜV Rheinland
- Modicon M580 standalone controllers (including M580 Safety controller)

\* Application Limitations

The maximum Embedded Multimedia Card (eMMC) internal storage for system and user applications is 8 GB.

Control the memory size of your own application(s) as it can impact the stability of the overall system in case there is not enough memory for other system containers.

### **A**WARNING

#### UNINTENDED EQUIPMENT OPERATION

Do not exceed the limit of 8 GB maximum of internal storage for the user applications.

Failure to follow these instructions can result in death, serious injury, or equipment damage.

### **Environmental Specifications**

The BMEECN0100H module operates in these environmental conditions:

| Parameter                             | Value                  |
|---------------------------------------|------------------------|
| Ambient air temperature for operation | -2570 °C (-13 158 °F)  |
| Relative humidity                     | 595% at 55 °C (131 °F) |
| IP degree of protection               | IP20                   |

### **Hot Swapping Considerations**

The BMEECN0100H module is a hot swappable device.

Hot swapping is the ability to remove a module from its bus base and then to replace it with an identical module, while the M580 system is powered up, without disrupting the normal operations of the controller. When the electronic module is placed back to its bus base or replaced with another electronic module with the same reference, it starts to operate again.

## **A A DANGER**

#### EXPLOSION OR ELECTRIC SHOCK

- Only perform a hot swap operation in locations known and confirmed to be non-hazardous.
- Only replace an electronic module with an identical reference.

Failure to follow these instructions will result in death or serious injury.

## 

#### LOSS OF CONTROL

- Perform a Failure Mode and Effects Analysis (FMEA), or equivalent risk analysis, of your application, and apply preventive and detective controls before implementation.
- Provide a fallback state for undesired control events or sequences.
- Provide separate or redundant control paths wherever required.
- Supply appropriate parameters, particularly for limits.
- Review the implications of transmission delays and take actions to mitigate them.
- Review the implications of communication link interruptions and take actions to mitigate them.
- Provide independent paths for control functions (for example, emergency stop, over-limit conditions, and error conditions) according to your risk assessment, and applicable codes and regulations.
- Apply local accident prevention and safety regulations and guidelines.1
- Test each implementation of a system for proper operation before placing it into service.

## Failure to follow these instructions can result in death, serious injury, or equipment damage.

<sup>1</sup> For additional information, refer to NEMA ICS 1.1 (latest edition), Safety Guidelines for the Application, Installation, and Maintenance of Solid State Control and to NEMA ICS 7.1 (latest edition), Safety Standards for Construction and Guide for Selection, Installation and Operation of Adjustable-Speed Drive Systems or their equivalent governing your particular location.

## **Physical Description**

## Introduction

Install the module in a slot that is not reserved for the power supply or controller on a main, local Ethernet backplane.

## 

#### EQUIPMENT OPERATION HAZARD

- Verify that the BMEECN0100H module is installed in a slot that is not reserved for the power supply or controller on a main, local Ethernet backplane.
- Use only BMEXBP•••• or BMEXBP••••H Ethernet backplane.

Failure to follow these instructions can result in death, serious injury, or equipment damage.

For a description of supported module placements, including the maximum number of BMEECN0100H modules that can be placed on a backplane, refer to *Supported BMEECN0100H Module Configurations*, page 36.

## **Physical Description**

#### These are the external features of the module:

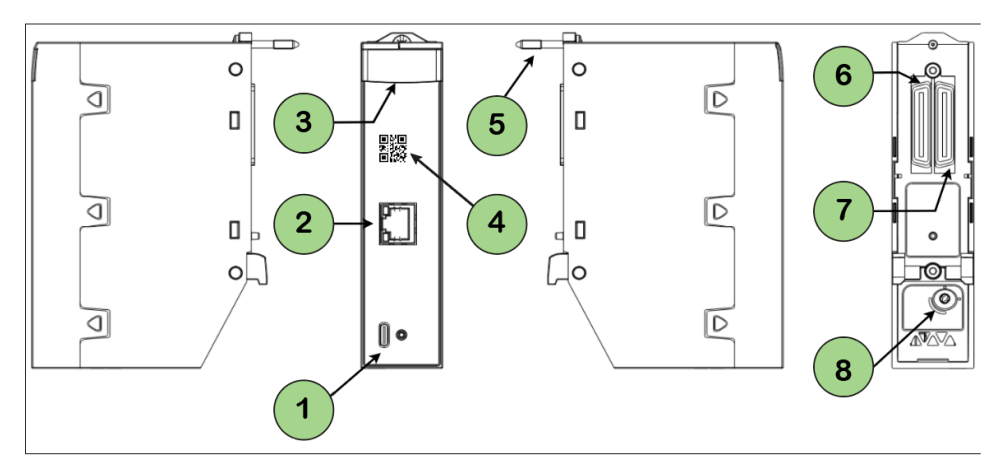

- 1 USB Type-C 2.0 port (not used)
- 2 Control port with Ethernet link and activity LEDs
- 3 LED display
- 4 QR code
- 5 Backplane screw
- 6 X Bus backplane port
- 7 Ethernet backplane port
- 8 Rotary switch

For details on the module LED indicators, refer to LED Diagnostics, page 65.

If the Ethernet port is not enabled, use the stopper that is delivered with each module to help prevent debris from entering the control port:

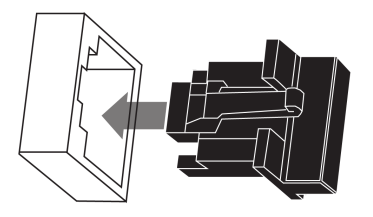

## **Module Dimensions**

The BMEECN0100H module has the following dimensions:

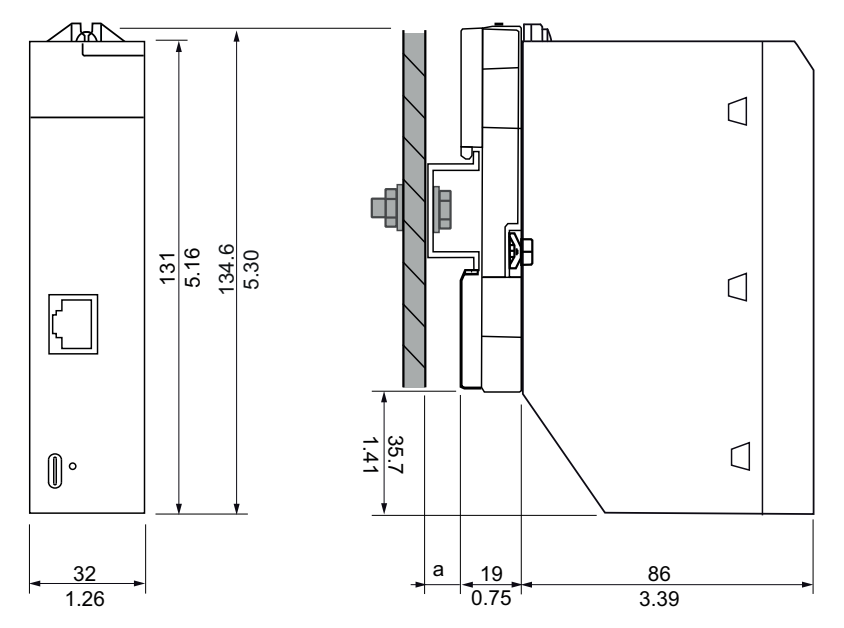

**a** DIN-rail depth: the value depends on the DIN-rail type used in your platform. For details, refer to *Modicon X80 Racks and Power Supplies Hardware Reference Manual, Mounting the Racks.* 

## **External Ports**

| Port         | Description                                                                                                    |  |
|--------------|----------------------------------------------------------------------------------------------------|--|
| Control port | The control port is the single port located on the front of the module. Its features include:                                                                             |  |
|              | Capability to disable the control port through EcoStruxure Control Expert.                                                                                                |  |
|              | When the control port is enabled, it is the exclusive interface for BMEECN0100H communications.                                                                           |  |
|              | <ul> <li>Operating speed up to 1 Gb/s. When operating at the speed of:</li> </ul>                                                                                         |  |
|              | <ul> <li>1 Gb/s, use only CAT6 copper shielded twisted four-pair cables.</li> </ul>                                                                                       |  |
|              | <ul> <li>10/100 Mb/s, use CAT5e or CAT6 copper shielded twisted four-pair cables.</li> </ul>                                                                              |  |
|              | <ul> <li>IP stack that supports IPv4 (32 bit) IP addressing:</li> </ul>                                                                                                   |  |
|              | <ul> <li>IPv4 is configured for the module in EcoStruxure Control Expert. For more<br/>information, refer to Configuring IP Address Settings, page 40.</li> </ul>         |  |
|              | <ul> <li>If an IP address is not configured in EcoStruxure Control Expert, IPv4 default<br/>setting, page 40 is auto-assigned based on the module MAC address.</li> </ul> |  |
|              | <ul> <li>HTTPS secure protocol (over IPv4) for firmware upgrade, page 73 and<br/>cybersecurity configuration, page 47.</li> </ul>                                         |  |
|              | NTP v4 protocol support (2 servers maximum).                                                                                                    |  |
|              | SNMP v1                                                                                                    |  |
|              | • Syslog                                                                                                    |  |
| Ethernet     | The module Ethernet backplane port supports the IPv4 (32 bit) protocol:                                                                                                   |  |
| backplane    | Operating speed up to 100 Mb/s.                                                                                                    |  |
| P            | <ul> <li>Exclusive port for non-cybersecurity configuration (IP address, NTP v4, SNMP v1)</li> </ul>                                                                      |  |
|              | <ul> <li>EcoStruxure Control Expert 15.1 Hotfix 013 (ControlExpert_V151_HF013) and<br/>any subsequent supporting version(s)</li> </ul>                                    |  |
|              | Fast Device Replacement (FDR) server                                                                                                    |  |
|              | DHCP server                                                                                                    |  |
| X Bus        | The module uses X Bus backplane communication to:                                                                                                    |  |
| backplane    | Receive 24 Vdc power.                                                                                                    |  |
| port         | Discover the backplane and slot address of the module.                                                                                                    |  |
|              | <b>NOTE:</b> No other communication is performed through the X Bus backplane port of the module.                                                                          |  |

### **Rotary Switch**

A rotary switch is located on the back of the module and it is used to select the module operating mode.

**NOTE:** A plastic screwdriver is provided for your convenience; use it, or an equivalent, to change the position of the rotary switch. Avoid using metal screwdrivers.

The positions on the rotary switch are:

- Standard mode (default)
- Cybersecurity Reset mode
- Advanced mode (not used)

For more information on the module operating modes defined by the rotary switch, refer to Operating Modes, page 21.

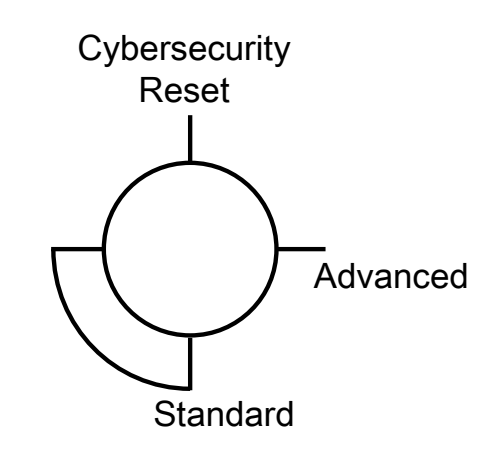

#### NOTE:

- The rotary switch is not accessible when the module is placed on the backplane.
- When the re-initialization procedure is over (the rotary switch is in the **Cybersecurity Reset** mode), set the switch back to the **Standard** mode and restart the device.

### BMEECN0100H Firmware Compatibility with EcoStruxure Control Expert

#### Compatibility

Applications created with EcoStruxure Control Expert are compatible with the module firmware:

| Software                                  | Version                                                                  |
|-------------------------------------------|--------------------------------------------------------------------------|
| EcoStruxure Control Expert                | EcoStruxure Control Expert 15.1 Hotfix 013<br>(ControlExpert_V151_HF013) |
| M580 firmware                             | V3.20                                                                    |
| EcoStruxure Automation Device Maintenance | >V3.2                                                                    |

## **Module LEDs**

## LED Display

A display panel is located on the front of the module:

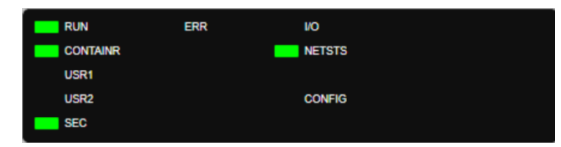

These LEDs display information about the module:

| LED      | Description:                                        |
|----------|-----------------------------------------------------|
| RUN      | Operating condition                                 |
| ERR      | Detected errors                                     |
| I/O      | Data communication state                            |
| CONTAINR | State of containers delivered by Schneider Electric |
| NETSTS   | Network communication state                         |
| USR1     | Not used                                            |
| USR2     | Not used                                            |
| SEC      | Cybersecurity status                                |
| CONFIG   | Configuration state                                 |

For information on how to use these LED indicators to diagnose the state of the module, refer to LED Diagnostics, page 65.

### **Control Port LEDs**

The control port, on the front of the module, presents two LEDs describing the state of the Ethernet link over the port:

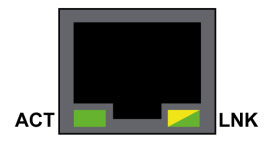

- The ACT LED indicates the presence of Ethernet activity on the port.
- The LNK LED indicates the existence of an Ethernet link and the link speed.

For information on how to use the control port LED indicators to diagnose the state of the module control port, refer to LED Diagnostics, page 65.

## **Standards and Certifications Applied to the Module**

### **Online Help**

From the EcoStruxure Control Expert online help, you can access the standards and certifications that apply to the modules in this product line by referring to the *Modicon M580, M340, and X80 I/O Platforms, Standards and Certifications* guide.

### Download

Click the link that corresponds to your preferred language to download standards and certifications (PDF format) that apply to the modules in this product line:

| Title                                   | Languages               |  |
|-----------------------------------------|-------------------------|--|
| Modicon M580, M340, and X80 I/O         | • English: EIO000002726 |  |
| Platforms, Standards and Certifications | French: EIO000002727    |  |
|                                         | • German: EIO0000002728 |  |
|                                         | • Italian: EIO000002730 |  |
|                                         | Spanish: EIO000002729   |  |
|                                         | Chinese: EIO000002731   |  |

## **Functional Description**

#### Overview

The following information describes the functions that the BMEECN0100H Edge Compute Node (ECN) module supports.

## **Operating Modes**

### **Standard Mode**

The **Standard** mode is the default operating mode of the module.

When operating in **Standard** mode, the module starts communications immediately and can be configured both in the **Modicon Edge Compute Module** website, page 47 and in EcoStruxure Control Expert, page 40.

### **Cybersecurity Reset**

The **Cybersecurity Reset** command restores the default configuration settings. It deletes the prior cybersecurity configuration, trust lists, certificates, and rolebased access-control settings. While the process of restoring factory default settings is ongoing, the **RUN** LED flashes green. After completion of the process, the **RUN** LED turns to steady green.

Use either the rotary switch or the **Modicon Edge Compute Module** website, page 47 to set this operating mode.

#### **Rotary Switch:**

1. With the module detached from the backplane, set the rotary switch to the **Cybersecurity Reset** position.

**NOTE:** A plastic screwdriver is provided for your convenience; use it, or an equivalent, to change the position of the rotary switch. Avoid using metal screwdrivers.

2. Install the module in a slot that is not reserved for the power supply or controller on a main, local Ethernet backplane.

### **A**WARNING

#### EQUIPMENT OPERATION HAZARD

- Verify that the BMEECN0100H module is installed in a slot that is not reserved for the power supply or controller on a main, local Ethernet backplane.
- Use only BMEXBP •••• or BMEXBP •••• H Ethernet backplane.

Failure to follow these instructions can result in death, serious injury, or equipment damage.

For details, refer to Installing the Module, page 37.

Upon completion, the **RUN** LED is steady green, and both the **CONTAINR** and **NETSTS** LEDs are steady red.

3. Turn off the power, remove the module from the backplane, set the rotary switch to the **Standard** mode, and then reinsert the module into the backplane.

**NOTE:** The BMEECN0100H Edge Compute Node is a hot swap electronic module, page 13. For details on the different ways to install and remove the module, refer to Power Consideration, page 38.

#### Website:

- Connect to the Modicon Edge Compute Module website: type https:// <control port IP address> in your Internet browser, then enter your User Name and Password. For details, refer to Logging into the Module Website, page 47 and Default Username/Password Combination, page 47.
- 2. In the Modicon Edge Compute Module website, page 47, navigate to PARAMETERS > CONFIGURATION MANAGEMENT > RESET:

| 3 Merite | odicon Edge Comp<br>e - area - line - | ute Module      | Control Port: 🐰<br>Global Status: 🌔 | Restart           | Apply Discard       | A admin |
|----------|---------------------------------------|-----------------|-------------------------------------|-------------------|---------------------|---------|
| HOME     | PARAMETERS                            |                 |                                     |                   |                     |         |
| SETTINGS | CERTIFICATES MANAGE                   | MENT ACCESS C   |                                     | GURATION MANAG    | EMENT               |         |
| IMPORT   |                                       | BACK TO FACTORY |                                     |                   |                     | _       |
| EXPORT   |                                       |                 | R                                   | eset Load factory | configuration files |         |
| RESET    |                                       |                 |                                     |                   |                     |         |

#### 3. Click Reset.

**NOTE:** The Reset operation is complete when the **RUN** LED is steady green, and both the **CONTAINR** and **NETSTS** LEDs are steady red.

4. Cycle power to the module in one of these ways:

• Turn off power to the module backplane, then turn power back on.

• Physically remove the module from the backplane, then re-insert it.

After the **Cybersecurity Reset**, these conditions apply to the module:

- Factory default settings are restored, including the Username/Password default settings.
- No customer certificates are retained.

**NOTE:** Reconfigure the Cybersecurity and IP address settings after a **Cybersecurity Reset**.

## **Container Presentation**

#### Introduction

This section presents container services supported by the module.

#### **Functional Description**

A container is a unit of software that packages the code and its dependencies. In the BMEECN0100H Edge Compute Node, two types of containers are used by the Docker container engine (see the diagram, page 23 below):

- Six containers developed by Schneider Electric
- · Containers with applications developed by the user.

The Docker container engine is used for deploying and scaling application containers. For more information on container technology, go to the Docker official website.

For details on OPC UA connection limitations for client containers, refer to General Limitations, page 24.

#### **Architecture**

**MODICON ECN** HARDWARE 👌 LINUX OS *G* SE FIRMWARE **FIRMWARE** 1

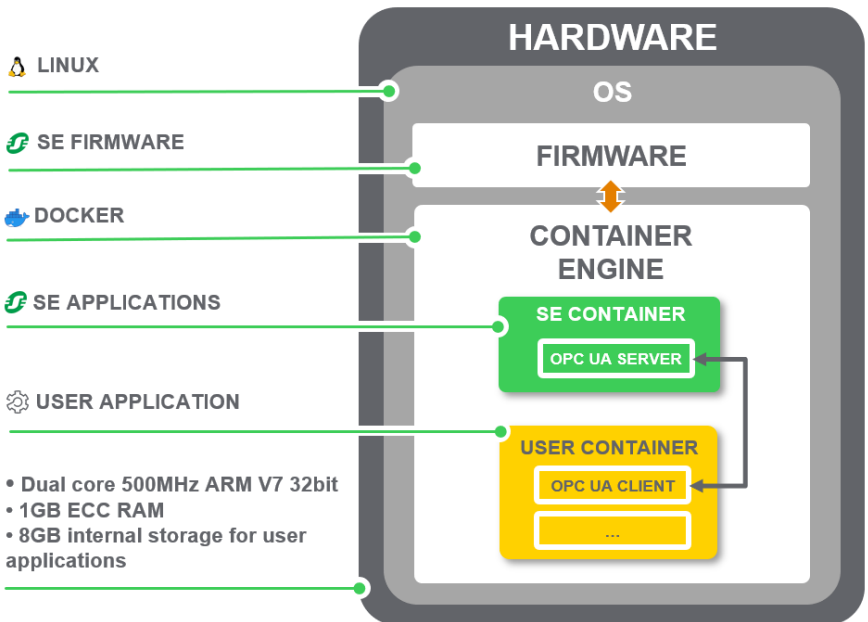

NOTE: Schneider Electric containers and user containers are connected to each other through a virtual network represented in the above diagram by the black arrow. For details on OPC UA server/client connections, refer to OPC UA Server, page 26.

This table gives the definitions of the terms used in the container architecture diagram:

| Term             | Definition                                                                                                    |  |
|------------------|----------------------------------------------------------------------------------------------------|--|
| HARDWARE         | The physical and electronic parts of the module.                                                                                                    |  |
| OS               | An operating system (OS) is a system software<br>that manages the hardware and software<br>resources of the module, and provides common<br>services for computer programs. |  |
| FIRMWARE OS      | Schneider Electric Linux internal processes.                                                                                                    |  |
| CONTAINER ENGINE | Service for creating, deploying, managing, and scaling application containers.                                                                                             |  |
| CONTAINER        | A container is a standard unit of software that packages the code and its dependencies.                                                                                    |  |
| SE CONTAINER     | A container developed by Schneider Electric.                                                                                                    |  |
| USER CONTAINER   | A container developed by the user.                                                                                                    |  |
| OPC UA SERVER    | An embedded OPC UA server communication stack.                                                                                                    |  |
| OPC UA CLIENT    | A containerized OPC UA client.                                                                                                    |  |

This diagram presents the BMEECN0100H module architecture:

## **OPC UA Services**

### **Overview**

This section describes the OPC UA services supported by the OPC UA server used by the BMEECN0100H module.

### **OPC UA Server Operating Characteristics**

#### Introduction

In this chapter, the OPC UA server characteristics relate to the hardware specifications.

#### **General Limitations**

The following general OPC UA server operation limitations apply to the module:

- 100,000 nodes maximum to publish in the data access address space of the OPC UA server
- 192 MB of the memory allocated to the OPC UA Server

**NOTE:** If one of the limitations mentioned above is exceeded, the server address space state becomes **LimitsExceeded**.

### **A**WARNING

#### UNINTENDED EQUIPMENT OPERATION

Do not exceed the limit of 100,000 nodes to be published in the OPC UA server.

Failure to follow these instructions can result in death, serious injury, or equipment damage.

#### **Processor Performance Versus Data Consumption**

This table provides the module performance when 1 internal user container is connected to the OPC UA server:

| Maximum Number of Read/<br>Write Data (Measured Time) | Maximum Number of<br>Subscription Data (Sampling<br>Equals to Publishing<br>Interval) | BMEECN0100H Processor<br>Consumption |
|-------------------------------------------------------|---------------------------------------------------------------------------------------|--------------------------------------|
| 300 data (90 ms)                                      | 300 data (20 ms)                                                                      | 50 %                                 |
| 1000 data (210 ms)                                    | 1000 data (100 ms)                                                                    | 50 %                                 |
| 1900 data (450 ms)                                    | 1000 data (1 s)                                                                       | 50 %                                 |

#### **Processor Performance Versus OPC UA Server Connections**

This table provides the module performance when OPC UA clients are connected to the OPC UA server:

| Number of OPC UA Client | Minimum Fast Sampling/ | BMEECN0100H Processor |  |
|-------------------------|------------------------|-----------------------|--|
| Connections             | Publishing Rate        | Consumption           |  |
| 2                       | 20 ms                  | 50 %                  |  |

You can connect a maximum of two OPC UA clients with the following limitations:

- 1 OPC UA client per container (2 containers maximum); or
- 2 OPC UA clients in one container

**NOTE:** If the number of client container connections exceeds the indicated limitations, this can influence the module functioning.

#### **A**WARNING

#### UNINTENDED EQUIPMENT OPERATION

Do not exceed the limit of 2 OPC UA server connections for client containers.

Failure to follow these instructions can result in death, serious injury, or equipment damage.

#### **OPC UA Server Limitations**

This table lists the OPC UA server limitations, the context in which they occur, and the consequences if these limitations are exceeded:

| Limitation                                                 | Value  | OPC UA Service      | Service Parameter                                                           | Effects                                                                                                    |
|------------------------------------------------------------|--------|---------------------|-----------------------------------------------------------------------------|----------------------------------------------------------------------------------------------------|
| Cumulative<br>Session Count                                | 2      | CreateSession       | N/A                                                                         | Bad_TooManySessions service result code                                                                           |
| Minimum<br>Session<br>Timeout                              | 30 s   | CreateSession       | Requested SessionTimeout                                                    | revisedSession timeout                                                                                            |
| Cumulative<br>Session<br>Timeout                           | 3600 s | CreateSubscription  | Requested SessionTimeout                                                    | revisedSession timeout                                                                                            |
| Maximum<br>Cumulative<br>Subscription<br>Count             | 40     | CreateSubscription  | N/A                                                                         | Bad_TooManySubscriptions<br>service result code                                                                   |
| Minimum<br>Publishing<br>Interval                          | 20 ms  | CreateSubscription  | Requested Publishing Interval                                               | revisedPublishingInterval                                                                                         |
| Maximum<br>Publishing<br>Interval                          | 10 s   | CreateSubscription  | Requested Publishing Interval                                               | revisedPublishingInterval                                                                                         |
| Maximum<br>Subscription<br>Lifetime                        | 300 s  | CreateSubscription  | Min(Requested Publishing<br>Interval, 3600000) * Requested<br>LifetimeCount | revisedLifetimeCount                                                                                              |
| Maximum<br>Notifications<br>Per Publish                    | 12500  | CreateSubscription  | maxNotificationsPerPublish                                                  | Notifications maximum capacity is<br>(1000/ <b>revisedPublishingInterval</b> ) *<br>1000 notifications per second |
| Minimum<br>Sampling<br>Interval                            | 20 ms  | CreateMonitoredtems | MonitoringParameters.<br>SamplingInterval                                   | revisedSampling interval                                                                                          |
| Maximum<br>Message<br>Queue Size                           | 100    | CreateMonitoredtems | MonitoringParameters.<br>QueueSize                                          | revisedQueueSize                                                                                                  |
| Maximum<br>Cumulative<br>Monitored<br>Items Count          | 1900   | CreateMonitoredtems | N/A                                                                         | Bad_TooManyMonitoredItems<br>service result code                                                                  |
| Maximum<br>Subscriptions<br>Per Session                    | 2      | CreateSubscription  | N/A                                                                         | N/A                                                                                                    |
| Maximum<br>Monitored<br>Items Count<br>Per<br>Subscription | 1900   | CreateMonitoredtems | N/A                                                                         | N/A                                                                                                    |

**NOTE:** The time needed to establish the time subscription depends on the number of items and connected clients.

**NOTE:** For a full description of the OPC UA status codes, refer to SIMATIC WinCC Open Architecture Version 3.18 Documentation: OPC UA Status Codes.

### **OPC UA Server**

#### Introduction

The primary purpose of the module is to provide an OPC UA communication channel over Ethernet between M580 controllers and OPC UA clients. The data of the M580 controller is mapped to variables in the module and made available to OPC UA clients through an OPC UA server communication stack embedded in the module. OPC UA clients connect to the embedded OPC UA server stack using a containerized OPC UA client through the available network.

#### NOTE:

- The terms of each connection between an OPC UA client and the OPC UA server embedded in the module are determined by the client, which sets the attributes of the connection between the client and server.
- The fast sampling communication mode is activated by default and cannot be deactivated.
- Integrate the OPC UA client into the module (not provided) in order to get the OPC UA server values.

The OPC UA server stack embedded in the module consists of functionalities defined by these terms:

- Profile: a definition of functionality that includes other profiles, facets, conformance groups, and conformance units.
- Facet: defines a partial functionality.
- Conformance Group: a collection of conformance units.
- · Conformance Unit: a specific service, for example, read and write.

#### **Supported Profile**

The module supports the **Embedded 2017 UA Server Profile**. For more information, refer to the OPC Foundation website at: http://opcfoundation.org/UA-Profile/Server/EmbeddedUA2017.

#### **Supported Facets**

The module supports these facets:

- Server Category > Facets > Core Characteristics:
  - Core 2017 Server Facet (http://opcfoundation.org/UA-Profile/Server/ Core2017Facet)
- Server Category > Facets > Data Access:
  - ComplexType 2017 Server Facet (http://opcfoundation.org/UA-Profile/ Server/ComplexTypes2017)
  - Data Access Server Facet (http://opcfoundation.org/UA-Profile/Server/ DataAccess)
  - Embedded DataChange Subscription Server Facet (http:// opcfoundation.org/UA-Profile/Server/EmbeddedDataChangeSubscription)
- Server Category > Facets > Generic Features:
  - Method Server Facet (http://opcfoundation.org/UA-Profile/Server/ Methods)

- Transport Category > Facets > Client-Server:
  - UA-TCP- UA-SC UA-Binary (http://opcfoundation.org/UA-Profile/ Transport/uatcp-uasc-uabinary)

The following topics discuss the services, related to the above-referenced facets, that are supported by the module.

## **OPC UA Server Stack Services**

#### **Supported OPC UA Services**

The OPC UA server stack supports these service sets and services:

| Service Set   | Services                     |  |
|---------------|------------------------------|--|
| Attribute     | Read                         |  |
|               | • Write                      |  |
| MonitoredItem | CreateMonitoredItems         |  |
|               | ModifyMonitoredItems         |  |
|               | DeleteMonitoredItems         |  |
|               | SetMonitoringMode            |  |
| SecureChannel | None/Anonymous               |  |
| Session       | CreateSession                |  |
|               | ActivateSession              |  |
|               | CloseSession                 |  |
| Subscription  | CreateSubscription           |  |
|               | ModifySubscription           |  |
|               | DeleteSubscription           |  |
|               | SetPublishingMode            |  |
|               | SetMonitoringMode            |  |
|               | • Publish                    |  |
| View          | Browse                       |  |
|               | BrowseNext                   |  |
|               | TranslateBrowsePathToNodelds |  |
|               | RegisterNodes                |  |
|               | UnregisterNodes              |  |

**NOTE:** For a description of these service sets and services, refer to OPC Unified Architecture Specification Part 4: Services (Release 1.04).

## **OPC UA Server Stack Data Access Services**

#### **Supported Data Access Services**

The OPC UA server stack supports these facets and related services:

- Data Access Server Facet
- ComplexType 2017 Server Facet
- Core 2017 Server Facet

#### **Core 2017 Server Facet**

The OPC UA server stack supports these conformance units in the Core 2017 Server Facet:

- View Service Set, includes these groups and services:
  - View Basic: includes the Browse and the BrowseNext services.
  - View TranslateBrowsePath: includes the TranslateBrowsePathsToNodelds service.
  - View Register Nodes: includes the RegisterNodes and UnregisterNodes services to optimize access to repeatedly used Nodes in the Server's OPC UA AddressSpace.
- Attribute Service Set, includes these groups and services:
  - Attribute Read: the Read service that allows to read one or more attributes of one or more nodes.
    - This service allows the **IndexRange** parameter to read a single element or a range of elements when the attribute value is an array.
  - Attribute Write Values: the Write Value service that allows to write one or more values to one or more attributes of one or more nodes.
  - Attribute Write Index: the Write Index service that allows the IndexRange parameter to write to a single element or a range of elements when the attribute value is an array and partial updates are allowed for this array.

For the full description of the Core 2017 Server Facet, refer to http:// opcfoundation.org/UA-Profile/Server/Core2017Facet.

#### **Data Access Server Facet**

The Data Access Server Facet specifies the support for an Information Model used to provide industrial automation data. This model defines standard structures for analog and discrete data items and their quality of service. This facet extends the Core Server Facet which includes support of the basic AddressSpace behavior. For a full description of this facet, refer to http://opcfoundation.org/UA-Profile/Server/DataAccess.

#### ComplexType 2017 Server Facet

The ComplexType 2017 Server Facet extends the Core Server Facet to include Variables with structured data, that is data that are composed of multiple elements such as a structure and where the individual elements are exposed as component variables. Support of this Facet requires the implementation of structured DataTypes and Variables that make use of these DataTypes. The Read, Write and Subscriptions service set must support the encoding and decoding of these structured DataTypes. As an option the Server can also support alternate encodings, such as an XML encoding when the binary protocol is used and vice-versa. For a full description of this facet, refer to http://opcfoundation.org/UA-Profile/Server/ComplexTypes2017.

#### **OPC UA Server Stack Discovery and Security Services**

#### Introduction

To connect to the OPC UA server from the module, an OPC UA client requires information describing the server, including its network address and protocol.

The information for establishing a connection between an OPC UA client and an OPC UA server is stored in an endpoint.

#### **Secure Channel Service Set**

The OPC UA server stack supports only None/anonymous open secure channel.

#### **Session Service Set**

The OPC UA server stack supports the Session Service Set, which is incorporated in the Core 2017 Server Facet. As implemented in the module, the supported services include:

- CreateSession: After creating a SecureChannel with the OpenSecureChannel service, a client uses this service to create a session. The server returns two values identifying the session:
  - A **SessionId** identifies the session in the audit logs and in the server **AddressSpace**.
  - An AuthenticationToken associates an incoming request with a session.
- ActivateSession is used by the client to specify the identity of the user associated with the session. It cannot be used to change the session user.
- · CloseSession terminates a session.

### **OPC UA Server Stack Publish and Subscribe Services**

#### **Subscriptions**

Instead of constantly reading information by polling, the OPC UA protocol includes the Subscription function. This function enables the OPC UA server stack to provide publish/subscribe services, which are used when the module connects to remote devices.

An OPC UA client can subscribe to one or more selected nodes and let the server monitor these items. Upon the occurrence of a change event, such as a change in value, the server notifies the client of the change. This mechanism significantly reduces the quantity of data that is transferred. This reduces bandwidth consumption and is the best-practice mechanism for reading information from an OPC UA server.

An OPC UA client can subscribe to the multiple types of information that an OPC UA server provides. The subscription groups together these varying types of data, called **Monitored** Items, to form a single collection of data called a **Notification**.

These are the characteristics of valid subscriptions:

- A valid subscription consists of at least one Monitored Item.
- A valid subscription is created within the context of a **Session**, which is created within the context of a **Secure Channel**.

NOTE: The subscription can be transferred to another session.

These service sets are involved in a client subscription:

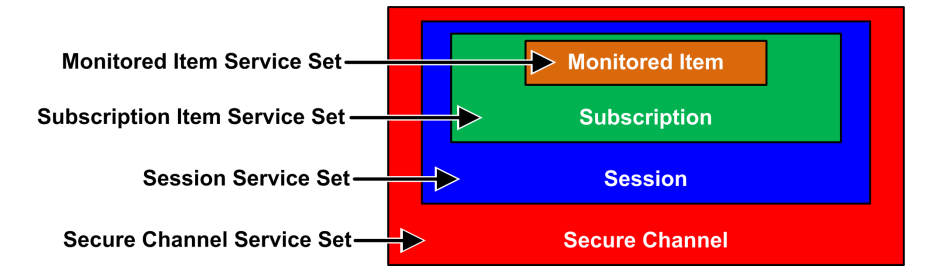

#### **Subscriptions and Overruns**

In some cases, where there exists a large number of subscription requests, the OPC UA server attempts to obtain data from the controller in an amount greater than the controller or the module can handle in the specified publishing interval. In this case, the execution time for subscription requests is automatically extended—and the next subscription execution is postponed—until ongoing requests are completed.

When setting a publishing interval, consider the number of clients and client requests the server needs to handle. When determining the number of client requests, confirm that clients are operating online. In this regard, some clients can take 2 minutes or more to come online after startup.

**NOTE:** Use a publishing interval equal to twice the sampling interval.

#### Change Events

A client can subscribe to a data change event, which is triggered by a change to the value attribute of a variable, as a **Monitored Item**.

This is a graphical representation of the configurable subscription settings, their sequences, and their roles:

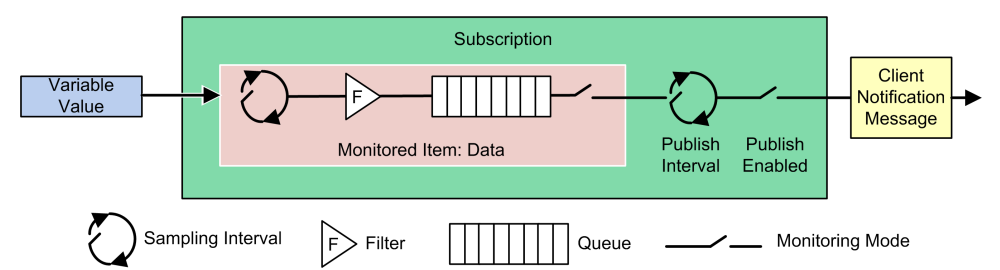

These settings determine how **Monitored Items** are added to a subscription:

| Setting           | Description                                                                                                    |
|-------------------|----------------------------------------------------------------------------------------------------|
| Sampling Interval | The sampling time interval set for each Monitored Item in the subscription.                                                                                                    |
|                   | This is the frequency at which the server verifies the data source for<br>changes. For a single Variable item, the Sampling Interval can be smaller<br>than the period between notifications to the client. In this case, the OPC UA<br>Server may queue the samples and publish the complete queue. In<br>extreme cases, the server will revise the Sampling Interval so that the data<br>source does not experience an excessive queuing load that may be caused<br>by the sampling itself. |
|                   | <b>NOTE:</b> If OPC UA queuing of data samples are supported, the queue size (the maximum number of queued values) can be configured for each monitored item. When the data is delivered (published) to the client, the queue is cleared. In case of a queue overflow, the oldest data is discarded and replaced by new data.                                                                                                    |
| Filter            | This collection of several criteria identifies which data changes or events are reported and which are blocked.                                                                                                    |
| Monitoring Mode   | Enable or disable data sampling and reporting.                                                                                                    |

These settings apply to the Subscription itself:

| Setting             | Description                                                                                                    |
|---------------------|----------------------------------------------------------------------------------------------------|
| Publishing Interval | The period after which notifications collected in the queues are delivered to<br>the client in a Notification Message (Publish Response). In this case, the<br>OPC UA Client must confirm that the OPC UA server received enough<br>Publish Tokens (Publish Requests), so that whenever the Publish Interval<br>elapses and a notification is ready to send, the server uses this token and<br>sends the data within a Publish Response. In case that there is nothing to<br>report (for example, no values have changed), the server sends a<br><b>KeepAlive</b> notification to the Client, which is an empty Publish, to indicate<br>that the server is still operating. |
| Publish Enabled     | Enable and disable the sending of the Notification Message.                                                                                                    |

#### Embedded DataChange Subscription Server Facet

This facet supports these services:

- Monitored Item Service Set
- Subscription Service Set

For the full description of the Embedded **DataChange** Subscription Server Facet, refer to http://opcfoundation.org/UA-Profile/Server/ EmbeddedDataChangeSubscription.

#### **Monitored Item Service Set**

The Monitored Item Service Set supports these services:

- **CreateMonitoredItems**: an asynchronous call to create and add one or more monitored items to a subscription.
- **ModifyMonitoredItems**: an asynchronous call to modify monitored items. This service modifies monitored items of a subscription. The server immediately applies changes to the subscription, and changes take effect as soon as applied.
- DeleteMonitoredItems: an asynchronous call to delete monitored items. Use this service to remove one or more MonitoredItems from a subscription. When a monitored item is deleted, its triggered item links are also deleted.
- SetMonitoringMode: an asynchronous call to set the monitoring mode for a list of monitored items. Use this service to set the monitoring mode for one or more monitored items of a subscription. Set the mode to **DISABLED** to delete queued notifications.

#### **Subscription Service Set**

The Subscription Service Set supports these services:

- CreateSubscription: an asynchronous call to create a subscription.
- **ModifySubscription**: an asynchronous call to modify a subscription. The server immediately applies changes to the subscription, and changes take effect as soon as applied.
- **DeleteSubscription**: an asynchronous call to delete one or more subscriptions belonging to the client session. Successful completion of this service deletes the monitored items associated with the subscription.
- **Publish**: This Service acknowledges the receipt of notification messages for one or more subscriptions and requests the server to return a notification message or a keep-alive message.
- **Republish**: an asynchronous republish call to get lost notifications. This service requests the subscription to republish a notification message from its retransmission queue. If the server does not have the requested message in its retransmission queue, it returns an error response.
- SetPublishingMode: an asynchronous call to enable sending of notifications on one or more subscriptions.

### **OPC UA Server Stack Transport Services**

#### Support for the UA-TCP UA-SC UA-Binary Facet

The module supports the "UA-TCP UA-SC UA-Binary" transport facet. For additional information, refer to the online description at http://opcfoundation.org/UA-Profile/Transport/uatcp-uasc-uabinary.

This transport facet defines a combination of network protocols, security protocols, and message encoding that is optimized for low resource consumption and high performance. It combines the TCP-based network protocol UA-TCP 1.0 with the binary security protocol UA-SecureConversation 1.0 and the binary message encoding UA-Binary 1.0.

Data that passes between an OPC UA client and the OPC UA server uses the TCP protocol and is binary coded in accordance with the OPC UA Binary File Format.

**NOTE:** The OPC UA Binary File Format helps improve performance and memory consumption. It does not require an XML parser.

## **Discovering Controller Variables**

# Mapping EcoStruxure Control Expert Controller Variables to OPC UA Data Logic Variables

#### Introduction

The OPC UA embedded server in the module uses Unified Messaging Application Services (UMAS) data dictionary requests to browse and discover M580 controller application variables. Activate the data dictionary, page 32 in the EcoStruxure Control Expert project settings.

#### NOTE:

- The module supports a maximum data dictionary size of 100,000 variables.
- The time required to load the data dictionary to the OPC UA server is determined by the number of data dictionary items and the MAST period setting.

The collected variables are translated from the EcoStruxure Control Expert data logic model view to the OPC UA data logic model view using the appropriate OPC UA stack services. An OPC UA client is connected to the module over its control port or over its backplane port through the controller or a communication module. It can retrieve this collection of data using the services of the Data Access Server Facet, page 28 supported by the Embedded 2017 UA Server Profile, page 26.

#### **Preloading the Data Dictionary**

An online application change made with EcoStruxure Control Expert temporarily interrupts OPC UA server/client communications while the server acquires an updated data dictionary. This interruption is caused by inconsistent mapping of the controller data while the data dictionary is updated. During the interruption of communications, the status of the monitored nodes goes to **BAD**. To help avoid this disruption of operations, set a synchronization mechanism between the module and the EcoStruxure Control Expert configuration software, based on a preload of the updated data dictionary.

This feature is enabled in EcoStruxure Control Expert in the **Tools > Project** Settings... window, in the General > PLC embedded data area, using the Preload on build changes and Effective Build changes time-out settings. For information on how to configure this feature, refer to *General Project Settings* in the user guide *EcoStruxure<sup>™</sup> Control Expert, Operating Modes*.

#### Activating the Data Dictionary

Activate the data dictionary in EcoStruxure Control Expert:

| Step | Action                                                                                                    |
|------|----------------------------------------------------------------------------------------------------|
| 1    | In EcoStruxure Control Expert, with the project open, select <b>Tools &gt; Project Settings</b> .                                                                                                    |
| 2    | In the <b>Project Settings</b> window, navigate to <b>General &gt; PLC embedded data</b> , then select <b>Data dictionary</b> .                                                                      |
|      | NOTE: If the EcoStruxure <sup>™</sup> EcoStruxure Control Expert project includes a BMEECN0100H module and this setting is not selected, a detected error is generated during the application build. |

### Variable Data Type Conversion

The module can discover and convert to OPC UA data types the following basic variable types supported by the EcoStruxure Control Expert data logic model:

| EcoStruxure Control Expert Elementary Data<br>Type    | OPC UA Data Type         |
|-------------------------------------------------------|--------------------------|
| BOOL                                                  | Boolean                  |
| EBOOL                                                 | Boolean                  |
| INT                                                   | Int16                    |
| DINT                                                  | Int32                    |
| UINT                                                  | UInt16                   |
| UDINT                                                 | UInt32                   |
| REAL                                                  | Float                    |
| BYTE                                                  | Byte                     |
| WORD                                                  | UInt16                   |
| DWORD                                                 | UInt32                   |
| DATE*                                                 | UInt32                   |
| TIME*                                                 | UInt32                   |
| TOD*                                                  | UInt32                   |
| DT*                                                   | Double                   |
| STRING                                                | String                   |
| * Refer to the following table describing date-relate | ed data type conversion. |

These are the corresponding OPC UA data types for EcoStruxure Control Expert data of types DATE, TIME, TOD, DT:

| EcoStruxure<br>Control Expert<br>Elementary Data<br>Type                                                             | Example value displayed<br>in EcoStruxure Control<br>Expert | OPC UA Data<br>Type | Corresponding value<br>in OPC UA type |
|----------------------------------------------------------------------------------------------------|-------------------------------------------------------------|---------------------|---------------------------------------|
| DATE                                                                                                    | D#2017-05-17                                                | UInt32              | 20170517 hex                          |
| TIME                                                                                                    | T#07h44m01s100ms                                            | UInt32              | 27841100                              |
| TOD                                                                                                    | TOD#07:44:01                                                | UInt32              | 07440100 hex                          |
| DT <sup>(1)</sup>                                                                                                    | DT#2017-05-17-07:44:01                                      | Double              | 4.29E-154HHH                          |
| 1 The returned data for <i>Date</i> and <i>Time</i> values is <b>UATypeUInt64</b> . This is the internal encoding of |                                                             |                     |                                       |

**1.** The returned data for *Date* and *Time* values is **UATypeUInt64**. This is the internal encoding of IEC 1131 DT in the EcoStruxure Control Expert binary coded decimal (BCD).

### **Discoverable Variables**

For variables, the OPC UA client does not directly access a discovered controller data logic variable. Instead, the client accesses the discovered controller variable through an OPC UA data logic variable, which exists in the module and is mapped to the underlying controller variable. Because of the pass-through nature of data variable access, the acquisition request process is not optimized, and data dictionary acquisition performance is not representative of controller performance.

**NOTE:** References of the REF\_TO type, to application variables in the OPC UA server are not accessible by the OPC UA client.

Examples of EcoStruxure Control Expert controller variables discoverable by the OPC UA server in the module include:

Structured variables with sub-fields: DDT and array variables.

- Program Unit variables are discoverable:
  - Input/Output variables are accessible by the OPC UA client for only the BOOL type.
  - Input variables and Output variables are accessible by the OPC UA client, except for the types REF TO, ARRAY, String, and Structure.

In addition, these variables are discoverable by the OPC UA server by mapping them to application variables, then discovering the mapped application variables:

- Topological I/O variables:
  - Inputs: %I, %IW, %ID, %IF.
  - Outputs: %Q, %QW, %QD, %QF.
- Located variables: %M, %MW, %MD, %MF.
- System variables: %S, %SW, %SD.

**NOTE:** Variable discovery includes a variable (or symbol) for an extracted bit (for example, MyBoolVar located on %MW100.1).

#### **Presentation of Discovered Variables in the OPC UA Client**

The OPC UA server can organize and graphically display discovered controller variables. An OPC UA client can connect to the module and dispay a node tree presentation of OPC UA server variables.

In the following example, an OPC UA client (in this example, the Unified Automation UaExpert client) connected to the module can display controller variables in its **Address Space** window. The M580 controller IP address is represented by the **ePAC** node. Its child nodes represent EcoStruxure Control Expert application variables:

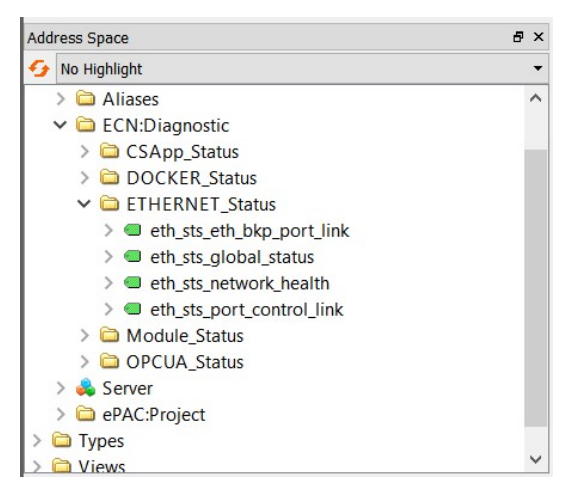

Using the OPC UA client, the node **device\_name** was dragged and dropped into the **Data Access View** window, where the details of the variable are displayed:

| Data Access View |                         |                                     |                             |                     |                    |                               |                           |
|------------------|-------------------------|-------------------------------------|-----------------------------|---------------------|--------------------|-------------------------------|---------------------------|
| #<br>1           | Server<br>bmeecn-server | Node Id<br>NS3 String 0:device_name | Display Name<br>device_name | Value<br>BMEECN0100 | Datatype<br>String | urce Timestar<br>13:46:19.324 | rver Times<br>13:46:19.32 |
|                  |                         |                                     |                             |                     |                    |                               |                           |

In this case, the variable OPC UA data type is **String** and its value is **BMEECN0100**.

**NOTE:** The **Server Timestamp** attribute of the OPC UA nodes is received from the OPC UA server in UTC (Universal Time Coordinated). It is displayed in local time. The data are not timestamped at their respective sources but by the OPC UA server. To help avoid compatibility conflicts with some OPC UA clients, the values for both the source timestamp and the server timestamp are set with the same server timestamp value.

#### Reading and Writing Discovered Variables in the OPC UA Client

An OPC UA tag in an OPC UA client (an open62541 C container, for example) that refers to an array variable allows the client to read or write the elements of the array. For example, the tag 'MyArray' declared as ARRAY[0...31] OF INT.

However, for the client to be able to read or write only a single element of an array, declare a specific tag that references the targeted single array element. For example, 'MyInt' declared as INT referring to MyArray[2].

## **Supported Architectures**

#### **Overview**

The following information describes the topological architectures that the BMEECN0100H Edge Compute Node (ECN) module supports.

## **Supported Module Configurations**

### **Placement of the Module**

This module can be placed into a slot that is not reserved for the power supply or controller on the local Ethernet main backplane (that is, in the same backplane as the controller) in these configurations:

- M580 standalone configuration
- M580 standalone Safety controller configuration

Use the BMEXBP•••• and BMEXBP••••H Ethernet backplanes that are compatible with the module. The flat network configuration is not supported.

**NOTE:** If a network loop is created, the state of the module becomes **NOCONF** (Not configured). To help prevent loops and related events, when you use the module control port, split the control port network and the controller backplane network physically (through wiring splitting) and not logically (through the subnet and subnet mask settings).

### **Connecting through the HTTPS Protocol**

In case of connection issues, verify with your local IT representative that your network configuration and security policies are consistent with HTTPS (port 443) access to the module IP address.

The module accepts the HTTPS connections with transport layer security (TLS) protocol v1.2 and subsequent supporting versions. For example, Windows 7 could require an update to enable TLS 1.2 to upgrade the firmware or access to its web site.

### Access to the OPC UA Server

The module can access the OPC UA Server through an internal OPC UA client (for example, a Docker container image).

Refer to the description of the Container Presentation, page 22.

### **Maximum Number of Modules per Configuration**

You can use a maximum of two BMEECN0100H modules in an M580 configuration.
# Installation and Commissioning

# Installing the Module

# Introduction

You can install the module only in a local Ethernet main backplane (BMEXBP•••• or BMEXBP••••H) by placing it in a slot that is not reserved for the power supply or the controller.

**NOTE:** The flat network is not supported by the module. If your application includes multiple controllers, each with a BMEECN0100H module, manage the network to avoid duplicating IP addresses. For example, for an application that includes two controllers, if a BMEECN0100H module in the first controller backplane is placed into slot 4, place a BMEECN0100H module in the second controller backplane into a slot other than slot 4.

## **Grounding Precautions**

Follow all local and national safety codes and standards.

# **A A DANGER**

#### ELECTRIC SHOCK

Wear personal protective equipment (PPE) when working with shielded cables.

Failure to follow these instructions will result in death or serious injury.

The backplane for your module is common with the functional ground (FE) plane and must be mounted and connected to a grounded, conductive backplane.

# 

#### UNINTENDED EQUIPMENT OPERATION

Connect the backplane to the functional ground (FE) of your installation.

Failure to follow these instructions can result in death, serious injury, or equipment damage.

## Installing the Module into the Backplane

The BMEECN0100H module requires one Ethernet backplane slot that is not reserved for the power supply or the controller:

| Step | Action                                                                                                    |  |
|------|----------------------------------------------------------------------------------------------------|--|
| 1    | Insert the locating<br>pins on the bottom of<br>the module into the<br>corresponding slots<br>in the backplane.                                                                                                    |  |
| 2    | Use the locating pins<br>as a hinge and pivot<br>the module until it is<br>flush with the<br>backplane. (The twin<br>connectors on the<br>back of the module<br>are insterted into the<br>connectors on the<br>backplane.) |  |
| 3    | Tighten the screw on<br>top of the module to<br>maintain the module<br>in place on the<br>backplane.<br>Tightening torque:<br>0.71.5 N•m<br>(0.521.10 lbf-ft).                                                             |  |

NOTE: Use BMEXBP or BMEXBP HEthernet main backplane.

## **Grounding the I/O Modules**

For information on grounding, refer to *Grounding the Rack and Power Supply Module* in *Modicon X80 Racks and Power Supplies, Hardware, Reference Manual.* 

## **Power Consideration**

The BMEECN0100H Edge Compute Node is a hot swap electronic module, page 13.

This means that the installation and removal of the module can be done in two ways:

- With the preliminary disconnection of the power from the backplane:
  - 1. Power OFF the backplane
  - 2. Install the module
  - 3. Power ON the backplane
- · Without the preliminary disconnection of the power from the backplane.

For details on the hot swap functionality, refer to Hot Swapping Considerations, page 13.

# **Commissioning the Module**

# Introduction

The module appears in the EcoStruxure Control Expert hardware catalog as a communication module. It uses one I/O channel.

# **Commissioning Prerequisites**

The following outline presents a sequence of tasks for commissioning and installing a BMEECN0100H module. This example configures the module to operate with an activated TLS certificate and an IPv4 address:

- 1. Configure the module parameters in EcoStruxure Control Expert application, page 40.
- 2. Configure the router, page 44 if your network architecture integrates a router.
- Configure the module parameters in the Modicon Edge Compute Module website, page 47.
- Confirm that the module is time synchronized: in the EcoStruxure Control Expert project, enable NTP server, page 42 for M580 and NTP clients for EcoStruxure Control Expert.
- 5. When the TLS mode is activated, upload a TLS certificate, page 59.

## **Commissioning the Module**

The IP address, NTP client, and SNMP agent settings are configured using the EcoStruxure Control Expert configuration tool. The module starts to communicate when it is placed on the backplane, the power is applied, and it receives a valid configuration from EcoStruxure Control Expert.

To commission the module:

1. With the module detached from the backplane, verify that the rotary switch is not in the **Cybersecurity Reset** position. If it is in this position, set the rotary switch to the **Standard** position. For details, refer to Rotary Switch, page 18.

**NOTE:** A plastic screwdriver is provided for your convenience; use it, or an equivalent, to change the position of the rotary switch. Avoid using metal screwdrivers.

- 2. Install the module into the backplane. For details, refer to Installing the Module, page 37.
- 3. Open the EcoStruxure Control Expert configuration tool.
- 4. In EcoStruxure Control Expert, create a **New Project**, add a BMEECN0100H module to this project from the **Hardware Catalog**, then configure the IP address, page 40, NTP client, page 42, and SNMP agent, page 45 settings.
- 5. When the EcoStruxure Control Expert project configuration is complete, connect to the controller and transfer the project to the controller.
- 6. Upload the TLS certificate, page 59.

## **Cybersecurity Reset Operation**

The **Cybersecurity Reset** operation sets the module in the **Standard** mode (default). Refer to the detailed description of the cybersecurity reset, page 21.

# Configuration

## Overview

This following information describes the configuration of the BMEECN0100H module done in this order:

- 1. In EcoStruxure Control Expert, page 40.
- 2. In the Modicon Edge Compute Node website, page 47.

# Configuring the Module Parameters in EcoStruxure Control Expert

# **Configuring IP Address Settings**

## Introduction

The module includes two Ethernet ports:

- · The control port located on the front of the module
- A backplane port connecting the module to the local Ethernet main backplane.

The control port can be enabled or disabled, and it is disabled by default. The backplane port is always enabled.

Configure the static IP address settings for both the control port and the backplane port in the **IPConfig** tab of the module configuration dialog box, page 41.

As the module is used in a standalone configuration, IP address settings are configured for a single module only.

### **IPv4 Stack Support**

You can configure the control port to support IPv4 stacks (each of which consists of a collection of Internet-enabling protocols).

The IPv4 stack supports 32-bit addressing. An example of an IPv4 IP address is: 192.168.1.2.

The default IPv4 address of the control port is 10.10.MAC5.MAC6, where MAC5 is the decimal value of the fifth octet of the module MAC address, and MAC6 is the decimal value of the sixth octet. The MAC address of the module appears on its front face.

**NOTE:** When the last two octets of the MAC address (*MAC5.MAC6*) correspond to *0.0* in the default address, make a point-to-point cable connection between your computer and the controller, communication module, or other module.

## **Configuring IP Addresses**

Configure IP addressing in EcoStruxure Control Expert:

| Step | Action                                                                                                    |
|------|----------------------------------------------------------------------------------------------------|
| 1    | In the <b>Project Browser</b> expand the <b>PLC Bus</b> node and open the module configuration dialog box.                                            |
| 2    | Select the <b>IPConfig</b> tab.                                                                                                    |
| 3    | Enter changes in the appropriate fields on the <b>IPConfig</b> configuration page. (The following table describes the configuration page parameters.) |

### **Configurable Parameters**

Configure these IP address parameters for each communication module in your project:

| Parameter                 |                            | Description                                                                                                    |  |  |
|---------------------------|----------------------------|----------------------------------------------------------------------------------------------------|--|--|
| Control Port              |                            | Enables/disables the control port of the module.                                                                                                    |  |  |
| IPv4                      | control port configuration |                                                                                                    |  |  |
|                           | IPv4                       | Enables/disables IPv4 IP addressing for the control port, when the control port is enabled. Default = enabled.                                                                                       |  |  |
|                           | Mode                       | Identifies the source of the IPv4 address:                                                                                                    |  |  |
|                           |                            | • <b>Default</b> : An IP address is automatically assigned (10.10.MAC5.MAC6)                                                                                                    |  |  |
|                           |                            | <ul> <li>Static: Enables the IPv4 @, Subnet mask, and<br/>Default gateway fields for inputting a static IPv4<br/>IP address for the control port.</li> </ul>                                         |  |  |
|                           | IPv4 @                     | If the selected mode is:                                                                                                    |  |  |
|                           |                            | <ul> <li>Default: The IP address is automatically<br/>assigned; the IPv4 @, Subnet mask, and<br/>Default gateway fields are disabled.</li> </ul>                                                     |  |  |
|                           |                            | Static: Enter a valid IPv4 address for the control port.                                                                                                    |  |  |
|                           | Subnet mask                | If <b>Static</b> is selected as the <b>Mode</b> , above, enter a valid IPv4 subnet mask for the control port, which determines the network portion of the IPv4 address.                              |  |  |
|                           | Default gateway            | If <b>Static</b> is selected as the <b>Mode</b> , above, enter a valid IPv4 address for the default gateway.                                                                                         |  |  |
| Back                      | cplane port                |                                                                                                    |  |  |
|                           | IPv4 @                     | Enter a valid IPv4 address for the backplane port.                                                                                                    |  |  |
| Fast sampling rate        |                            | The minimum sampling interval is 20 ms. It permits monitoring of 1,000 items.                                                                                                    |  |  |
|                           |                            | This parameter is enabled by default.                                                                                                    |  |  |
| OPC UA TCP Listening Port |                            | The TCP port for OPC UA communication is 4840.                                                                                                    |  |  |
|                           |                            | <b>NOTE:</b> The value of this port needs to be the same for all BMEECN0100H modules communicating together (for example, in the case of OPC UA NAT forwarding between several BMEECN0100H modules). |  |  |

**NOTE:** When configuring your application in EcoStruxure Control Expert, the **Ethernet Network** window (**Tools > Ethernet Network Manager...**) displays settings for both the backplane port and the control port for the module, including information for the NTP server and SNMP manager.

# **Configuring the Network Time Protocol (NTP)**

## Introduction

The module supports version 4 of the Network Time Protocol (NTP). The NTP service synchronizes the clock of the module with the clock of a time server. The synchronized value updates the clock in the module.

Only IPv4 protocol is supported.

NOTE:

- If the NTP server resides in the controller, the module can update its time settings without introducing delay.
- When a new NTP server is reached or if there is a time offset on an NTP server, it can take up to 5 minutes to update the module. The ERR LED, page 65 remains ON until the module time is synchronized with the NTP server. The status information is displayed on the module Home page.

### **Enabling and Disabling the NTP Client**

The module operates as an NTP client configured in EcoStruxure Control Expert.

If either the primary or secondary NTP server IP address is set to a value other than 0.0.0.0, the NTP client is enabled. If both the primary and secondary NTP server IP address settings are empty or set to 0.0.0.0 (IPv4), the NTP client is disabled.

| 0.3 : BME ECN 0100H                               |   |
|---------------------------------------------------|---|
| M580 BME ECN 0100H                                |   |
| Overview IPConfig INTP SNMP                       |   |
| ECN                                               | ^ |
| IPv4 NTP Server Configuration                     |   |
| Primary NTP Server IP address: 10 . 10 . 30 . 209 |   |
| Secondary NTP Server IP address: 0 . 0 . 0 . 0    |   |
|                                                   |   |
|                                                   |   |
|                                                   |   |
|                                                   |   |
|                                                   |   |
|                                                   | U |
| ¢                                                 | > |

## **NTP Polling**

No configuration is necessary.

#### **Power Up**

The module obtains the Ethernet system network time from the NTP server defined in EcoStruxure Control Expert.

After an accurate time is received, the service sets the status in the associated time service diagnostic.

## **Configuring the Service**

Configure the network time synchronization service in EcoStruxure Control Expert:

| Step | Action                                                                                                    |
|------|----------------------------------------------------------------------------------------------------|
| 1    | In the <b>Project Browser</b> expand the <b>PLC Bus</b> node and open the module configuration dialog box.                                                        |
| 2    | Select the <b>NTP</b> tab.                                                                                                    |
| 3    | Enter changes in the appropriate fields on the <b>Network Time Service</b> configuration page. (The following table describes the configuration page parameters.) |

### **Configurable Parameters**

Configure the **IPv4 NTP server configuration** time synchronization parameter for each communication module in your project:

• **Primary NTP Server**: Enter a valid IPv4 address for the primary NTPv4 server.

This parameter is set to the main IP address of the controller by default.

Secondary NTP Server: Enter a valid IPv4 address for the secondary NTPv4 server.

**NOTE:** Configure NTP server addresses that the module can reach. If the control port is disabled, enter NTP server IP addresses that are in the same subnet as the backplane port.

**NOTE:** You can configure an IPv4 address for either the Primary or Secondary NTP Server.

# **Configuring the Router**

## Introduction

The router configuration is necessary when the network architecture uses an external engineering station. In this case, a router may be needed to help enforce the module protection.

## **Connection Ports**

To configure the module from an engineering station with the use of a router, open these connection ports:

- To connect to the Docker API from an engineering station:
  - If the Docker TLS certificate, page 59 is enabled, use TCP PORT 2376
  - If the Docker TLS certificate, page 59 is disabled, use TCP PORT 2375
- To connect to the Modicon Edge Compute Module website, page 47 and to upgrade the firmware, page 73, use HTTPS protocol and TCP PORT 443.

**NOTE:** When the container needs to communicate with an external device or server, open the corresponding communication port.

# **Configuring the SNMP Agent**

## About SNMP

The module supports an SNMP agent as of version 1 (V1).

An SNMP agent is a software component of the SNMP service that runs on the module and provides access to diagnostic and management information for the module. You can use SNMP browsers, network management software, and other tools to access this data.

In addition, the SNMP agent can be configured with the IP addresses of 1 or 2 devices (typically computers that run network management software) to be the targets of event-driven trap messages. Such messages inform the management device of events like cold starts and the inability of the software to authenticate a device.

**NOTE:** Use IPv4 addressing to communicate to an SNMP agent running on the module.

#### **Termination of SNMP Service**

The SNMP service running on the module is halted if the SNMP service is in the **FAULT** state.

#### Access the SNMP Tab

Double-click the module in the EcoStruxure Control Expert configuration to access the **SNMP** tab.

The SNMP agent can connect to and communicate with 1 or 2 SNMP managers. The SNMP service includes:

- Authentication verification by the module of the SNMP manager that sends SNMP requests.
- Management of events or traps.

## **SNMP** Configuration Parameters

SNMP V1 parameters are configured in EcoStruxure Control Expert.

**NOTE:** The module SNMP services are enabled/disabled in the **Modicon Edge Compute Module** website, page 47: **PARAMETERS > SETTINGS > NETWORK SERVICES**. For details, refer to Network Services, page 54.

You can configure the following parameters in the EcoStruxure Control Expert **SNMP** tab:

| Field                  | Parameter              | Description                                                                                                    | Value                        |
|------------------------|------------------------|----------------------------------------------------------------------------------------------------|------------------------------|
| SNMP Version           | SNMP V1                | Select this option to use SNMP V1.                                                                                                    | Selected/cleared             |
| IP Address<br>managers | IP Address manager 1   | The IPv4 address of the first SNMP manager to which the SNMP agent sends notices of traps.                                                                                    | Protocol (IPv4)<br>dependent |
|                        | IP Address manager 2   | The IPv4 address of the second SNMP manager to which the SNMP agent sends messages of traps.                                                                                  |                              |
| Agent                  | Location (SysLocation) | Device location                                                                                                    | 31 characters                |
|                        | Contact (SysContact)   | Information about the person to contact for device maintenance                                                                                                    | (maximum)                    |
| Enable SNMP manager    |                        | <i>Cleared</i> (default): You can edit the <b>Location</b> and <b>Contact</b> parameters.                                                                                     | Selected/cleared             |
|                        |                        | Selected: You cannot edit the Location and Contact parameters.                                                                                                    |                              |
| Community              | Set                    | The SNMP agent requires this string of characters to read                                                                                                    | 15 characters                |
| names                  | Get                    | NOTE: There is no default setting. If an SNMP manager is                                                                                                    | (maximum)                    |
|                        | Тгар                   | used, enter the same community name used by the SNMP manager.                                                                                                    |                              |
| Security               | Enable Authentication  | Disabled (cleared) (default): not enabled.                                                                                                    | Selected/cleared             |
|                        | ianure nap             | <i>Enabled</i> (selected): Enabled. The SNMP agent sends a trap message to the SNMP manager if an unauthorized manager sends a <b>Get</b> or <b>Set</b> command to the agent. |                              |

## **Supported Traps**

By default, the module SNMP V1 agent supports these traps:

- Linkup
- Linkdown

The Authentication failure trap is also supported, if enabled.

#### **SNMP MIB-2 Object Identifiers**

Under the **Vendor Name** Schneider Electric, the module presents these object identifier (OID) values:

| Object Name | OID                      | Value                                                                                                    |  |
|-------------|--------------------------|----------------------------------------------------------------------------------------------------|--|
| SysDesc     | 1.3.6.1.2.1.1.1          | Product: BMEECN0100H - OPC UA communication module.<br>Firmware ID: xx.yy                                                                                                    |  |
| SysObjectID | 1.3.6.1.2.1.1.2          | 1.3.6.1.4.1.3833.1.7.255.53                                                                                                    |  |
| SysName     | 1.3.6.1.2.1.1.5          | BMEECN0100H                                                                                                    |  |
| SysServices | 1.3.6.1.2.1.1.7          | 74, representing the sum of (2 <sup>7-1</sup> + 2 <sup>4-1</sup> + 2 <sup>2-1</sup> ) and indicating support of protocols in these OSI (Open System Interconnections) layers: |  |
|             |                          | 4: transport layer                                                                                                    |  |
|             |                          | • 2: data-link layer                                                                                                    |  |
| ifDesc      | 1.3.6.1.2.1.2.2.1-<br>.2 | This OID contains information describing the interface, including the product name, and port name.                                                                            |  |

# **Configuring the Module Parameters on the Website**

## Modicon Edge Compute Module Website

## Introduction

Use the **Modicon Edge Compute Module** website to create, manage and diagnose a communication configuration for the module, to display the status and the diagnostics data of the module.

You can access the **Modicon Edge Compute Module** website by typing **https://**<control port IP address> in your Internet browser.

Use recent versions of Internet browsers to access the **Modicon Edge Compute Module** website. Some older browsers, Internet Explorer v7 and earlier, for example, are not supported.

The following Internet browsers have been tested with the **Modicon Edge Compute Module** website:

- Firefox (version 118.0.1)
- Chrome (version 117.0.5938.150)
- Edge (version 117.0.2045.60)

**NOTE:** When using a self-signed certificate, some browsers may report the connection between the computer and the module as "Unsecured".

**NOTE:** The **Modicon Edge Compute Module** website supports HTTPS communication through the IPv4 protocol, page 41.

#### Logging into the Module Website

When you log into the **Modicon Edge Compute Module** website for the first time, a browser-specific message on potential security issues is displayed.

As the connection is done through HTTPS, you can proceed with the initial login by clicking **Accept the Risk and Continue** (or another similar browser-specific button).

**NOTE:** The above message appears because the module does not yet have a valid configuration and is using a self-signed certificate.

During the initial login, the administrator enters the default User Name and Password combination, page 47.

The administrator is immediately requested to change the default password. For that, first select the required language from the drop-down list, then enter your **User Name** and **Password**.

#### **Default Username/Password Combination**

Use these default username/password combinations to connect to the **Modicon Edge Compute Module** website:

- Username (login): admin
- Password: **password**

Update the username/password combination after logging in for the first time.

**NOTE:** To access EcoStruxure Automation Device Maintenance, connect to the **Modicon Edge Compute Module** website first, and then connect to EcoStruxure Automation Device Maintenance with the same username/ password combination.

## Website Banner

Every configuration page of the **Modicon Edge Compute Module** website presents a banner at the top of the page:

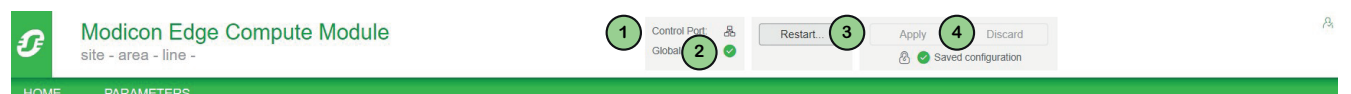

The banner presents this information about the module:

- 1. Control Port, page 41:
  - $\overrightarrow{\Box}$  The control port is enabled.
  - The control port is disabled.
- 2. Global Status:
  - All services are operational.
  - • At least one service is not operational.
- 3. Restart: The module restart button.
- 4. **Apply/Discard** configuration group (the configuration buttons and configuration state indicators):
  - Saved configuration: The configuration does not contain pending or invalid modifications. The **Apply** and **Discard** buttons are disabled.
  - • Pending configuration: One or more changes to the configuration are not applied. Both the **Apply** and the **Discard** buttons are enabled.
  - Invalid configuration: The configuration is incomplete or incorrect. The **Apply** button is disabled; the **Discard** button is enabled. In this state, the configuration page displays, next to each affected menu item, a red circle that contains the number of invalid configuration settings reachable through that menu path. When you navigate to a page with an invalid configuration setting, the invalid configuration setting is indicated.

## Website Structure

This table gives a general information on the BMEECN0100H website structure and the module configuration parameters.

| Website Element              |                                      |                                        | Is used to                                                                                                  |  |
|------------------------------|--------------------------------------|----------------------------------------|----------------------------------------------------------------------------------------------------|--|
| Website Banner, page 49      |                                      |                                        | Display general information, apply or discard configuration settings.                                       |  |
| HOME Page, page 50           |                                      |                                        | Display module LEDs states and operating data.                                                              |  |
| <b>PARAMETERS</b> Page, page | SETTINGS, page 53                    | USER ACCOUNT POLICY, page 53           | Configure user account parameters.                                                                          |  |
| 55                           |                                      | EVENT LOGS, page 54                    | Configure events log service.                                                                               |  |
|                              |                                      | NETWORK SERVICES, page 54              | Configure network services.                                                                                 |  |
|                              |                                      | DOCKER, page 55                        | Configure Docker security parameters.                                                                       |  |
|                              |                                      |                                        | This configuration page also<br>provides an example of how to<br>upload a new container into the<br>system. |  |
|                              |                                      | DEVICE LOCATION, page 55               | Configure the module location parameters.                                                                   |  |
|                              |                                      | SECURITY BANNER, page 56               | Edit the legal security banner text.                                                                        |  |
|                              | CERTIFICATES<br>MANAGEMENT, page 57  | DEVICE CERTIFICATE, page 57            | Display details on certificates used by the browser.                                                        |  |
|                              |                                      | <b>TRUST LIST MANAGEMENT</b> , page 57 | Add and/or remove certificates for accessing the Docker API.                                                |  |
|                              | ACCESS CONTROL, page 60              | USER MANAGEMENT, page 60               | Add, update, and delete user accounts.                                                                      |  |
|                              | CONFIGURATION<br>MANAGEMENT, page 62 | EXPORT, page 62                        | Export the configuration file of a local module.                                                            |  |
|                              |                                      | IMPORT, page 62                        | Import the configuration file to the local module.                                                          |  |
|                              |                                      | RESET, page 63                         | Restore the factory default<br>cybersecurity settings to the local<br>module.                               |  |

## Website Help

The **Modicon Edge Compute Module** website offers parameter-level contextsensitive online help. To get help for a specific parameter, or field, place your cursor pointer over the *i* icon.

## Home Page

## Introducing the Home Page

When you log into the **Modicon Edge Compute Module** website, the **Home** page opens by default. It displays the module LEDs states and operating data:

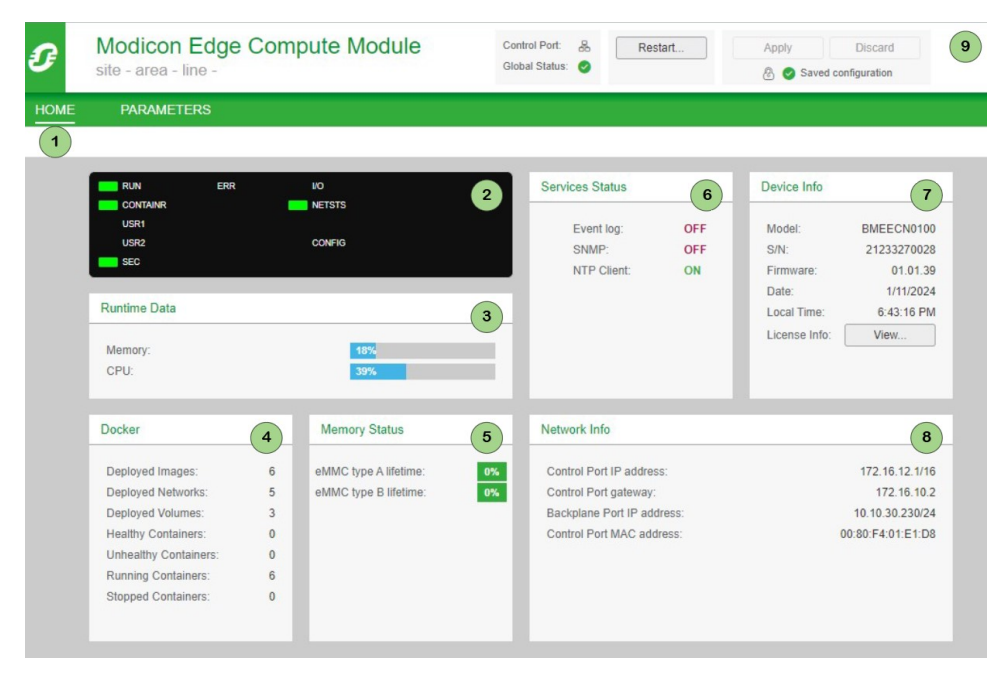

#### 1 BMEECN0100H Home page tab

- 2 BMEECN0100H LEDs
- 3 Runtime Data, page 50 panel
- 4 Docker, page 50 panel
- 5 Memory Status, page 51 panel
- 6 Services Status, page 51 panel
- 7 Device Info, page 51 panel
- 8 Network Info, page 51 panel
- 9 Modicon Edge Compute Module Website Banner, page 49

### **Runtime Data**

#### The Runtime Data area displays:

- **Memory**: The percentage of internal RAM used by the module (MEM\_USED\_ PERCENT).
- **CPU**: The percentage of processing capacity used by the module (CPU\_USED\_PERCENT).

#### Docker

The **Docker** area displays the status of diagnostic variables managed with Docker:

- Deployed Images: The number of loaded images (running or not)
- Deployed Networks: The number of TCP connections used by containers
- **Deployed Volumes**: The number of independent directory structures created by containers to manage their own data

Healthy Containers: The number of healthy containers (not applicable to Schneider Electric containers)

**NOTE:** The container is marked "healthy" in case of a successful accomplishing of the **HEALTHCHECK** instruction running inside the container every 30 seconds.

• **Unhealthy Containers**: The number of unhealthy containers (not applicable to Schneider Electric containers)

**NOTE:** The container is marked "unhealthy" in case of a unsuccessful accomplishing of the **HEALTHCHECK** instruction running inside the container every 30 seconds.

- Running Containers: The number of containers running and managed by Docker
- Stopped Containers: The number of containers that are not running

#### **Memory Status**

The **Memory Status** area displays the embedded Multimedia Card (eMMC) lifetime state:

- eMMC type A lifetime: 0-100%
- eMMC type B lifetime: 0-100%

The signification of the background color in the Memory Status area:

- Green: The device lifetime is between 0% and 80%
- Yellow: The device lifetime is between 80% and 100%
- Red: Other device lifetime values

**NOTE:** A question mark is displayed if the memory component reports an EOL (End Of Life) information value. In this case, replace the module.

#### **Services Status**

The **Service Status** area displays the status – enabled (ON) or disabled (OFF) – of these services:

- Event log (EVENT\_LOG\_SERVICE)
- **SNMP** (SNMP\_SERVICE)
- **NTP Client** (NTP\_CLIENT\_SERVICE)

#### **Device Info**

This area displays the following information about the BMEECN0100H module:

- Model: Module reference
- S/N: Module serial number
- Firmware: Module firmware version
- **Date**: The date reported by the module
- Local Time: The local time reported by the module
- License Info: Click View... to display licensing information

#### **Network Info**

This area displays configuration settings for the module entered in EcoStruxure Control Expert, page 40, including:

- **Control Port IP address** (CONTROL\_PORT\_IPV4)
- **Control Port gateway** (CONTROL\_PORT\_GTW)

- Backplane Port IP address (ETH\_BKP\_PORT\_IPV4)
- **Control Port MAC address**, a unique hexadecimal value assigned to each module at the factory

## **Parameters Page**

### **Overview**

The following information describes the module configuration parameters:

- SETTINGS, page 53
- CERTIFICATES MANAGEMENT, page 57
- ACCESS CONTROL, page 60
- CONFIGURATION MANAGEMENT, page 62

## Settings

#### Introduction

In the website, select **PARAMETERS > SETTINGS** to display links to these configuration pages:

- USER ACCOUNT POLICY, page 53
- EVENT LOGS, page 54
- NETWORK SERVICES, page 54
- DOCKER, page 55
- **DEVICE LOCATION**, page 55
- SECURITY BANNER, page 56

The configurable parameters for each page are described.

Use these settings to configure the module. After changing settings, select **Submit**.

**NOTE:** Once the module is configured, click the **Apply/Discard** button on the banner, page 49 in order to apply the modifications.

#### **User Account Policy**

In the website, select **PARAMETERS > SETTINGS > USER ACCOUNT POLICY** to configure the **USER ACCOUNT SETTINGS** parameters.

| Modicon Edge Compute Module     site - area - ine - |                                       | Control Fort: 3. Activity Descare Activity Obscare Activity Activity Activi |
|-----------------------------------------------------|---------------------------------------|----------------------------------------------------------------------------------------------------|
| HOME PARAMETERS 0                                   |                                       |                                                                                                    |
| SETTINGS O CERTIFICATES MANAGEMENT ACCESS CONTR     | ROL  CONFIGURATION MANAGEMENT         |                                                                                                    |
| USER ACCOUNT POLICY                                 | USER ACCOUNT SETTINGS                 |                                                                                                    |
| EVENT LOGS                                          | Session maximum inactivity (minutes): | a): 15 0                                                                                                    |
| NETWORK SERVICES                                    | Maximum login attempts:               | hr. 5 0                                                                                                    |
| DOCKER                                              | Login attempt timer (minutes):        | st: 3 0                                                                                                    |
| DEVICE LOCATION                                     | Account locking duration (minutes):   | si: 4 0                                                                                                    |
| SECURITY BANNER                                     |                                       | All fields are required Submit Cancel                                                                                                    |

These are the configurable parameters:

| Parameter                               | Description                                                                                                    |  |
|-----------------------------------------|----------------------------------------------------------------------------------------------------|--|
| Session maximum<br>inactivity (minutes) | The idle session timeout period for HTTPS connections. If a connection<br>is inactive for this period, the user session is automatically closed. The<br>default value is 15 minutes.                                                      |  |
|                                         | <b>NOTE:</b> There is no inactivity period timeout for OPC UA connections.                                                                                                    |  |
| Maximum login<br>attempts               | The number of unsuccessful login attempts. The default value is 5 attempts. When the configured maximum is reached, the user account is locked.                                                                                           |  |
| Login attempt timer<br>(minutes)        | The maximum time period to login. The default value is 3 minutes.                                                                                                    |  |
| Account locking<br>duration (minutes)   | Time period during which no additional logins may be attempted after<br>the maximum login attempts is reached. Upon the expiration of this<br>period, a locked user account is automatically unlocked. The default<br>value is 4 minutes. |  |

#### **Event Logs**

In the website, select **PARAMETERS > SETTINGS > EVENT LOGS** to configure the **EVENT LOGS SETTINGS** parameters of the module.

| ŧ   | Modicon Edge Compute Module<br>site - area - line - |                              | Control Port 🔌<br>Global Status: 🤮 | Activ Discard                                                                                                   | A admin • |
|-----|-----------------------------------------------------|------------------------------|------------------------------------|----------------------------------------------------------------------------------------------------|-----------|
| ÷   | IOME PARAMETERS 0                                   |                              |                                    |                                                                                                    |           |
| 8   | ETTINGS   CERTIFICATES MANAGEMENT ACCESS CONT       | ROL CONFIGURATION MANAGEMENT |                                    |                                                                                                    |           |
| Г   | USER ACCOUNT POLICY                                 | EVENT LOGS SETTINGS          |                                    |                                                                                                    | • t error |
|     | 9 EVENT LOGS                                        | Service activation:          | ON OFF                             |                                                                                                    |           |
| . Г | NETWORK SERVICES                                    | Syslog server IP address:    |                                    | A valid server name must be supplied                                                                            |           |
| E   | DOCKER                                              | Syslog server part:          | 601 TCP port numb                  | N Contraction of the second second second second second second second second second second second second second |           |
|     | DEVICE LOCATION                                     |                              |                                    | The form contains errors, All fields are required Subm                                                          | t Cancel  |
| E   | SECURITY BANNER                                     |                              |                                    |                                                                                                    |           |

These are the configurable parameters:

| Parameter                | Description                                                                  |
|--------------------------|------------------------------------------------------------------------------|
| Service activation       | Turns ON and OFF the syslog client service. The default value is OFF.        |
| Syslog server IP address | IPv4 address of the remote syslog server.                                    |
| Syslog server port       | The port number used by the syslog client service. The default value is 601. |

The logs are stored locally in the module and exchanged with a remote syslog server, page 70.

#### **Network Services**

In the website, select **PARAMETERS > SETTINGS > NETWORK SERVICES** to configure the **NETWORK SERVICES ACTIVATION** parameter.

**NOTE:** The Network Services constitute a firewall that permits or denies the passage of communications through the module.

| Modicon Edge Compute Module     site - area - line - | Central Mar 3 Acro Bacard A adam A adam A adam A adam A adam A adam A Acro A Acro A Ac |
|------------------------------------------------------|----------------------------------------------------------------------------------------------------|
| HOME PARAMETERS                                      |                                                                                                    |
| SETTINGS 0 CERTIFICATES MANAGEMENT ACCESS COM        | TROL * CONFIGURATION MANAGEMENT                                                                                                    |
| USER ACCOUNT POLICY                                  | GLOBAL POLICY                                                                                                    |
| EVENT LOGS                                           | Entries Security Unleck Security                                                                                                    |
| NETWORK SERVICES                                     | NETWORK SERVICES ACTIVATION                                                                                                    |
| DOCKER                                               | SMR Apple                                                                                                    |
| DEVICE LOCATION                                      | una neur                                                                                                    |
| SECURITY BANNER                                      | Submit Canoli                                                                                                    |

The only activated network service is an SNMP Agent communications protocol that is enabled by default.

#### Docker

In the website, select **PARAMETERS > SETTINGS > DOCKER** to configure the Docker security settings.

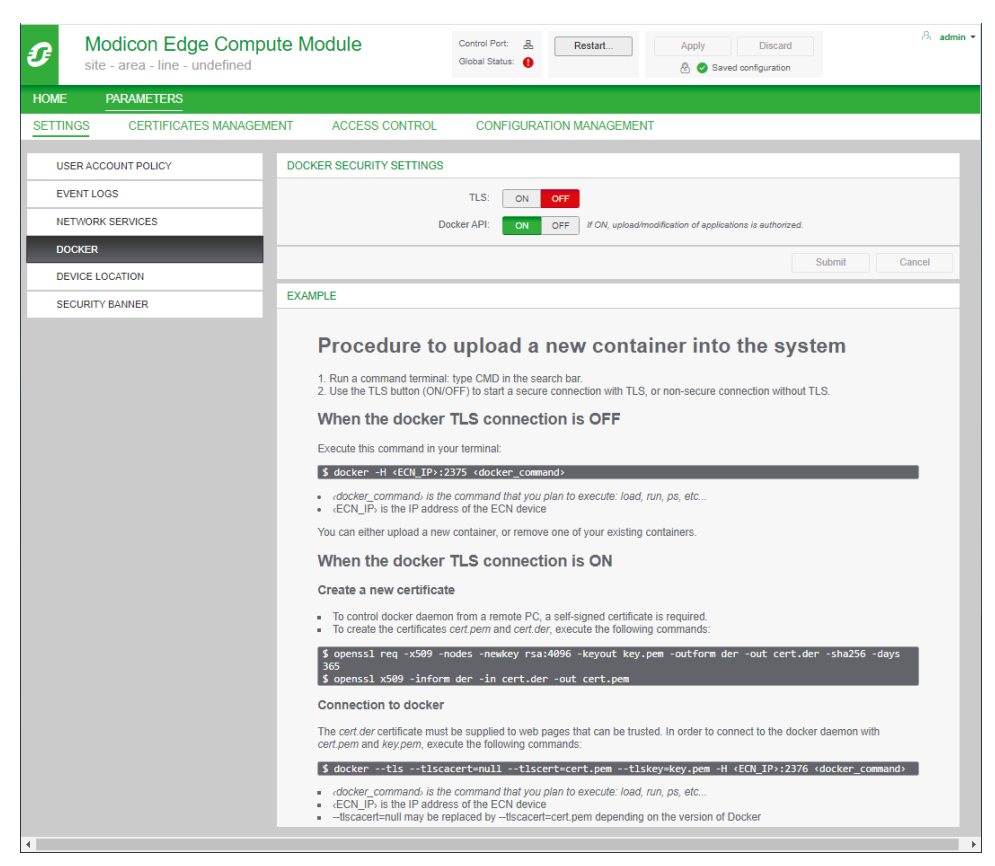

These are the configurable parameters:

| Parameter                          |            | Description                                                                                                    |  |
|------------------------------------|------------|----------------------------------------------------------------------------------------------------|--|
| DOCKER TLS<br>SECURITY<br>SETTINGS |            | Turns ON and OFF the TLS certificate service.<br><b>NOTE:</b> For additional information on the TLS certificate,<br>refer to the description of Uploading a New Container to<br>the System, page 59. |  |
|                                    | Docker API | Authorization button for upload/modification of applications.                                                                                                    |  |
| EXAMPLE                            |            | The procedure of uploading a new container, page 59.                                                                                                    |  |

#### **Device Location**

# In the website, select **PARAMETERS > SETTINGS > DEVICE LOCATION** to configure the **DEVICE LOCATION INFORMATION** of the module.

| Modicon Edge Compute Module     site - area - line - |                              | Control Post: Apply Discard<br>Okobal Status: 0 & O Invalid configuration | A admin •                             |
|------------------------------------------------------|------------------------------|---------------------------------------------------------------------------|---------------------------------------|
| HOME PARAMETERS 0                                    |                              |                                                                           |                                       |
| SETTINGS O CERTIFICATES MANAGEMENT ACCESS CONT       | ROL CONFIGURATION MANAGEMENT |                                                                           |                                       |
| USER ACCOUNT POLICY                                  | DEVICE LOCATION INFORMATION  |                                                                           |                                       |
| EVENT LOGS                                           | Site                         | 819                                                                       |                                       |
| NETWORK SERVICES                                     | Areas                        | area                                                                      |                                       |
| DOCKER                                               | Line:                        | line                                                                      |                                       |
| DEVICE LOCATION                                      | Friendly name:               |                                                                           |                                       |
| SECURITY BANNER                                      |                              |                                                                           | All fields are required Submit Cancel |

These are the configurable parameters:

| Parameter | Description                                   |
|-----------|-----------------------------------------------|
| Site      | Name of the site where the module is located. |
| Area      | Name of the area where the module is located. |

| Parameter     | Description                                                    |  |
|---------------|----------------------------------------------------------------|--|
| Line          | Name of the line where the module is located.                  |  |
| Friendly name | A customized name for the module location defined by the user. |  |

## **Security Banner**

# In the website, select **PARAMETERS > SETTINGS > SECURITY BANNER** to display the **SECURITY BANNER**.

| Modicon Edge Compute Module<br>site - area - line - |                               | Control Port 3 Apply Discard<br>Octobal States: 0 & Invalid configuration | A. admin •                            |
|-----------------------------------------------------|-------------------------------|---------------------------------------------------------------------------|---------------------------------------|
| HOME PARAMETERS 0                                   |                               |                                                                           |                                       |
| SETTINGS O CERTIFICATES MANAGEMENT ACCESS CONTR     | KOL  CONFIGURATION MANAGEMENT |                                                                           |                                       |
| USER ACCOUNT POLICY                                 | LEGAL SECURITY BANNER         |                                                                           |                                       |
| EVENT LOGS                                          | Banner te:                    | t Unauthorized use of the system is o                                     |                                       |
| NETWORK SERVICES                                    |                               | criminal and/or civil penalties                                           |                                       |
| DOCKER                                              |                               |                                                                           |                                       |
| DEVICE LOCATION                                     |                               |                                                                           |                                       |
| SECURITY BANNER                                     |                               |                                                                           | An reads are required southin. Cancer |

#### These are the displayed parameters:

| Parameter   | Description                                              |
|-------------|----------------------------------------------------------|
| Banner text | A string of up to 128 characters.                        |
|             | Type here the text to display in the website login page. |

## **Certificates Management**

#### Introduction

The certificates used for the module connections are managed in the Modicon Edge Compute Module website, page 47: PARAMETERS > CERTIFICATES MANAGEMENT:

| Modicon Edge Compute Module     site - area - line - |                              | Control Port: X, Pointy Discard<br>Grade State: O S Traile Configuration                 | A admin • |
|------------------------------------------------------|------------------------------|------------------------------------------------------------------------------------------|-----------|
| HOME PARAMETERS 0                                    |                              |                                                                                          |           |
| SETTINGS O CERTIFICATES MANAGEMENT ACCESS CONTR      | IOL CONFIGURATION MANAGEMENT |                                                                                          |           |
| DEVICE CERTIFICATE                                   | DEVICE CERTIFICATE           |                                                                                          |           |
| TRUST LIST MANAGEMENT                                | Subject                      | CN = BMEECN0100_1235, OU = Schneider Electric Industries SAS, 0 = SCHNEIDER-ELECTRIC.COM |           |
|                                                      | Subject Alternative Name     | IP Address:172.16.2.42, IP Address:fe00::30ca:b100:3685:e103                             |           |
|                                                      | Issuer                       | CN = BMEECN0100_1235, OU = Schneider Electric Industries SAS, O = SCHNEIDER-ELECTRIC.COM |           |
|                                                      | Expiration Date:             | 2050-01-01T00:00:00                                                                      |           |
|                                                      |                              | Download                                                                                 |           |
|                                                      |                              |                                                                                          |           |

These configuration pages are available:

- DEVICE CERTIFICATE: displaying details on certificates used by the browser
- TRUST LIST MANAGEMENT: adding and/or removing certificates to access the Docker API

#### **Certificates Management with Docker**

The module supports the Docker remote API. These connection options are available:

- With a TLS client authentication
- Without a TLS client authentication

For the TLS client authentication, add a client certificate to the **TRUSTED CLIENT CERTIFICATES** list in the website, page 47: **PARAMETERS > CERTIFICATES MANAGEMENT > TRUST LIST MANAGEMENT**:

| I    | Modicon Edge Compute Module<br>site - area - line - |                                  | Control Post: 3, Apply Discard<br>Global Status: 0 & C Invalid configuration | A. admin • |
|------|-----------------------------------------------------|----------------------------------|------------------------------------------------------------------------------|------------|
| ном  | PARAMETERS 0                                        |                                  |                                                                              |            |
| SETT | NGS 0 CERTIFICATES MANAGEMENT ACCESS CONTR          | OL      CONFIGURATION MANAGEMENT |                                                                              |            |
|      | EVICE CERTIFICATE                                   | TRUSTED CLIENT CERTIFICATES      |                                                                              |            |
| 1    | RUST LIST MANAGEMENT                                | Subject                          | Subject Alternative Name                                                     | 1          |
|      |                                                     |                                  |                                                                              | Add        |

Activate a TLS option in **PARAMETERS > SETTINGS > DOCKER**:

| HOME       PARAMETERS         SETTINOS       CERTIFICATES MANAGEMENT       ACCESS CONTROL       CONFIGURATION MANAGEMENT         USER ACCOUNT POLICY       DOCKER SECURITY SETTINOS       Image: Configuration of applications of applications of application applications of applications of applica                                                                                                    | NOME       PARAMETERS         SETTINGS       CERTIFICATES MANAGEMENT       ACCESS CONTROL       CONFIGURATION MANAGEMENT         USER ACCOUNT POLICY       DOCKER SECURITY SETTINGS       DOCKER SECURITY SETTINGS         DEVICE LOCATION       SECURITY BANNER       DOCKER SECURITY SETTINGS         DEVICE LOCATION       SECURITY BANNER       DOCKER SECURITY SETTINGS         SECURITY BANNER       DOCKER SECURITY SETTINGS       Security Control (Control)         SECURITY BANNER       DOCKER SECURITY SETTINGS       EXAMPLE         DEVICE LOCATION       SECURITY BANNER       DOCKER SECURITY SETTINGS       EXAMPLE         SECURITY BANNER       I.Runa command terminal: type (MD in the search band)       I.Runa command terminal: type (MD in the search band)         1.Runa command terminal: type (MD in the search band)       I.Runa command terminal: type (MD in the search band)       I.Runa command terminal: type (MD in the search band)         USE the LOB MOLEKY SECURITY SETTINGS       Example (MD in the search band)       I.Runa command there in the search band)         SecURITY SETTINGS       I.Runa command terminal: type (MD in the search band)       I.Runa command terminal: type (MD in the search band)         I.Runa command terminal: type (MD in the search band)       I.Runa command terminal: type (MD in the search band)         I.Runa command terminal: type (MD in the search band)       I.Runa command terminal: type                                                                                                    | Modicon Edge Compu-<br>site - area - line - undefined                                                                                                    | Ite Module Control Port: & Restart Apply Discard A admin ▼<br>Global Status: ● ⊗ Saved configuration                                                                                                    |  |
|----------------------------------------------------------------------------------------------------|----------------------------------------------------------------------------------------------------|----------------------------------------------------------------------------------------------------|----------------------------------------------------------------------------------------------------|--|
| SETTING       CERTIFICATES MANAGEMENT       ACCESS CONTROL       CONFIGURATION MANAGEMENT         USER ACCOUNT POLICY       EVENT LOGS       The Configuration of the control of the control                                                                                                    | Setting       Certificates MANAGEMENT       ACCESS CONTROL       CONFIGURATION MANAGEMENT         USER ACCOUNT POULCY       USER ACCOUNT YSETINGS       USER ACCOUNT YSETINGS         EVENT LOOS       Image: SetURITY SETINGS       Image: SetURITY SETINGS         DEVICE LOCATION       Image: SetURITY SETINGS       Image: SetURITY SETINGS         SECURITY BANNER       Image: SetURITY SETINGS       Image: SetURITY SetINGS         DEVICE LOCATION       Image: SetURITY SetINGS       Image: SetURITY SetINGS         SECURITY BANNER       Image: SetURITY SetINGS       Image: SetURITY SetINGS         DEVICE LOCATION       Image: SetURITY SetINGS       Image: SetURITY SetINGS         SECURITY BANNER       Image: SetURITY SetINGS       Image: SetURITY SetINGS         DEVICE LOCATION       Image: SetURITY SetURITY SetINGS       Image: SetURITY SetURITY Set                                                                                                    | HOME PARAMETERS                                                                                                    |                                                                                                    |  |
| USER ACCOUNT POLICY       DOCKER SECURITY SETTINGS         EVENT LOGS       TL::::::::::::::::::::::::::::::::::::                                                                                                    | USER ACCOUNT POLICY         EVENT LOGS         NETWORK SERVICES         DOCKER         DOCKER         DEVICE LOCATION         SECURITY BANNER         DEVICE LOCATION         SECURITY BANNER         DEVICE LOCATION         SECURITY COMPACTING LOCATION                                                                                                    | SETTINGS CERTIFICATES MANAGEM                                                                                                    | ENT ACCESS CONTROL CONFIGURATION MANAGEMENT                                                                                                    |  |
| EVENT LOGS       TL:       Coff       Decker AP:       Coff       Carcel         DEVICE LOCATION       Submit       Carcel         SECURITY BANNER       Submit       Carcel    Procedure to upload a new container into the system          Image: Control of the system       Submit       Carcel    Procedure to upload a new container into the system          Image: Control of the system       Image: Control of the system       Submit       Carcel    Procedure to upload a new container into the system          Image: Control of the system       Image: Control of the system       Image: Control of the system       Image: Control of the system         Image: Control of the control of the system       Image: Control of the control of the system       Image: Control of the control of the system       Image: Control of the control of the control of the                                                                                                    | EVENTLOSS         INTWORK SERVICES         DOCKER         BEVOE LOCATION         SECURITY BANNER         CAMPLE         DAME         DAME         DEVOE LOCATION         SECURITY BANNER    CAMPLE           Device in the command termination type (DMI) in the search bar.         DAME    Cancel          Device in the CMIPLE    Cancel          Device in the CMIPLE    Device in the CMIPLE in the CMIPLE in the search bar.          Device in the CMIPLE in the CMIPLE in the search bar.    Device in the CMIPLE in the CMIPLE in the CMIPLE in the search bar.          Device in the CMIPLE in the CMIPLE in the CMI                                                                                                    | USER ACCOUNT POLICY                                                                                                    | DOCKER SECURITY SETTINGS                                                                                                    |  |
| NETWORK SERVICES         DOCKER         DEVICE LOCATION         SECURITY BANNER <b>CMAPLE</b> DEVICE LOCATION    SECURITY BANNER        EVAMPLE       Device A Data and A Data and A Data and A Data and A Data and A Data and A Data A Data Data                                                                                                    | NETWORK SERVICES       Dicker AP:       Image: Control image: Control image:                                            | EVENT LOGS                                                                                                    |                                                                                                    |  |
| DOCKER         DEVICE LOCATION         SECURITY BANNER    EXAMPLE EXAMPLE E                                                                                                    | DOCKER         DEVICE LOCATION         SECURITY BANNER    EXAMPLE        EXAMPLE    EXAMPLE        Device LocAtion    EXAMPLE        EXAMPLE       Device LocAtion       SECURITY BANNER       Device LocAtion       Security Banner       Device LocAtion       Security Banner       Device LocAtion       Security Banner       Device LocAtion       Device LocAtion <t< th=""><th colspan="3">SETTINGS       CERTIFICATES MARAGEMENT       ACCESS CONTROL       CONFIGURATION MARAGEMENT         USER ACCOUNT POLICY       DOCKER SECURITY SETTINGS       Ist is on org         EVENT LOGS       Ist is on org       If ON, upload/modification of applications is authorized.         DOCKER       Docker API:       org       If ON, upload/modification of applications is authorized.         DEVICE LOCATION       Stabrit       Cancel         EXAMPLE       EXAMPLE       EXAMPLE         DEVICE LOCATION       Security Banner       1. Run a command terminat: type OMD in the search bar.         1. Run a command terminat: type OMD in the search bar.       2. Use the TLS button (ON/OFF) to start a secure connection with TLS, or non-secure connection without TLS.         When the docker TLS connection is OFF       Execute this command in your terminal:         2 docker_ont_alls the command that you plan to execute: load, run, ps, etc      </th></t<>                                                                                                    | SETTINGS       CERTIFICATES MARAGEMENT       ACCESS CONTROL       CONFIGURATION MARAGEMENT         USER ACCOUNT POLICY       DOCKER SECURITY SETTINGS       Ist is on org         EVENT LOGS       Ist is on org       If ON, upload/modification of applications is authorized.         DOCKER       Docker API:       org       If ON, upload/modification of applications is authorized.         DEVICE LOCATION       Stabrit       Cancel         EXAMPLE       EXAMPLE       EXAMPLE         DEVICE LOCATION       Security Banner       1. Run a command terminat: type OMD in the search bar.         1. Run a command terminat: type OMD in the search bar.       2. Use the TLS button (ON/OFF) to start a secure connection with TLS, or non-secure connection without TLS.         When the docker TLS connection is OFF       Execute this command in your terminal:         2 docker_ont_alls the command that you plan to execute: load, run, ps, etc |                                                                                                    |  |
| DEVICE LOCATION       Submit       Cancel         SECURITY BANNER       EXAMPLE         EXAMPLE       EXAMPLE         Device Location is an organized terminal: type CMD in the search bar.                                                                                                    | DEVICE LOCATION         SECURITY BANNER    EXAMPLE        EXAMPLE    EXAMPLE        EXAMPLE       EXAMPLE                                                                                                    | DOCKER                                                                                                    | Downer ra . On Orr in On, opposition of approximation is automated.                                                                                                    |  |
| SECURITY BANNER  EXAMPLE  PROCEDURE to upload a new container into the system  . 1. Run a command terminal: type CMD in the search are. 2. Use the TLS buttom (ONOPF) to start a secure connection with TLS, or non-secure connection without TLS.  . 4. Run a command terminal: type CMD in the search are. 2. Use the TLS buttom (ONOPF) to start a secure connection with TLS, or non-secure connection without TLS.  . 4. Run a command terminal: type CMD in the search are. 3. Control docker TLS connection is OFF  . 4. Control for the control of the connection is off the CCN davice  . 4. CON_P is the IP address of the ECN davice  . 4. CON_P is the IP address of the ECN davice  . 4. CON_P is the IP address of the ECN davice  . 4. Control docker TLS connection is ON  . Control docker TLS connection is CN  . Control docker daving the an encode PC, a self-signed cartificate is required. 3. Control docker daving the an enced the following commands:  . 5. Control docker daving the anse cert daving daving the following commands: 3. Control docker  . Control docker daving the run in cert.der -out cert.der -sha256 -davide daving and the group and hey page and exocute the following commands: 3. Control docker  . Control docker  . Control docker daving the run tert.get -state the connect to the docker daemon with control docker daemon with cert.der -sha256 -davide davide and and page and exocute the following commands: 3. Control docker  . Control docker  . Control docker daemon the supplied to web pages that can be trusted. In order to connect to the docker command tert daving commands: 3. Control docker cert.der -state cert.der -state cert.          | SECURITY BANNER         EXAMPLE <b>Constant on the analysis of the analysis of the analysi</b>                                                                                          | DEVICE LOCATION                                                                                                    | Submit Cancel                                                                                                    |  |
| <ul> <li>Proceedure to upload a new container into the system</li> <li>Are a command terminal: byte CND in the search bate</li> <li>Be the TLS buttom (ON/OFF) to start a secure connection with TLS, or non-secure connection without TLS.</li> <li>Chem the Cocker CLS Connection is OFF</li> <li>Determination by our terminat</li> <li>Cocker of CCL Dis2275 (dotted command</li> <li>Cocker of CLC Dis2275 (dotted command</li> <li>Control cocker CLS Connection is OFF</li> <li>Control cocker CLS Connection is OFF</li> <li>Control cocker of CLS Connection is OFF</li> <li>Control cocker of the CON davice</li> <li>Control cocker of the CON davice</li> <li>Control cocker of the CON davice</li> <li>Control cocker CLS Connection is OFI</li> <li>Control cocker of the CON davice</li> <li>Control cocker of the CON davice</li> <li>Control cocker of the CON davice of the CON davice</li> <li>Control cocker of the CON davice of the connection is ONI</li> <li>Control cocker dame on the or nemote PC, a self-signed conflictate is required.</li> <li>Control cocker dame on the or ender be C, a self-signed conflictate is required.</li> <li>Control cocker dame on the or ender be C, a self-signed conflictate is required.</li> <li>Control cocker dame on the corn cort. der davice the following commands:</li> <li>Control cocker dame on the corn cort. der davice the following commands:</li> <li>Control cocker dame on the corn cort. der davice the following commands:</li> <li>Control cocker dame on the corn cort. der davice the following commands:</li> <li>Control cocker dame on execute the following commands:</li> <li>Control cocker dame on the corn cort. der davice the to connect the docker damenon with command the connect on the docker damenon with command the command that you plan to execute: load, run, ps, etc.</li> <li>Cocker commands is the command that you plan to execute: load on, run, ps, etc.</li> <li>Cocker commands is the command that you plan to execute: load on, run, ps, etc.</li> <li>Cocker contermination to the tor connect on tha</li></ul> | <section-header>A control docker date or defined a new container into the system. A control docker docker the control is over the control of the search is into the control of the system. A control docker docker the control of the control of the control of the control of the control of the control of the control of the control of the control of the control of the CO docker. A control docker docker the control of the control of the control of the control of the control of the control of the control of the CO docker. A control docker docker the control of the CO docker. A control docker docker the control of the control of</section-header> | SECURITY BANNER                                                                                                    | EXAMPLE                                                                                                    |  |
|                                                                                                    |                                                                                                    |                                                                                                    | <section-header><list-item><list-item><list-item><list-item><list-item><list-item><list-item><list-item><list-item></list-item></list-item></list-item></list-item></list-item></list-item></list-item></list-item></list-item></section-header> |  |

The supported certificate formats are **PEM** and **DER**. Several certificates can be added to the **TRUSTED CLIENT CERTIFICATES** list.

**NOTE:** For connections without a TLS client authentication, these actions are not needed.

Each time the TLS setting (ON/OFF) is modified, the module is restarted.

## Uploading a New Container to the System

Upload a new container to the module:

| Action                                                     |                                                                                                    |  |  |
|------------------------------------------------------------|----------------------------------------------------------------------------------------------------|--|--|
| Run a command terminal: type <b>CMD</b> in the search bar. |                                                                                                    |  |  |
| Use the <b>TLS</b> button (OI connection without TLS       | N/OFF) to start a secure connection with TLS or a non-secure                                                                                                    |  |  |
| When the docker<br>TLS connection is<br>OFF                | Execute this command in your terminal:<br>\$ docker <docker_command> <ecn_ip>:2375<br/>where:<br/>• <docker_command> is the command that you plan to<br/>execute: load, run, ps, etc<br/>• <ecn_ip> is the IP address of the module<br/>NOTE: You can upload a new container or remove an<br/>existing container.</ecn_ip></docker_command></ecn_ip></docker_command> |  |  |
| When the docker<br>TLS connection is<br>ON                 | <ol> <li>Create a new certificate.         <ul> <li>To control Docker from a remote computer, a self-signed certificate is required.</li> <li>To create certificates cert.pem and cert.der, execute these commands:</li></ul></li></ol>                                                                                                    |  |  |
|                                                            | Run a command termir<br>Use the <b>TLS</b> button (Ol<br>connection without TLS<br>When the docker<br>TLS connection is<br>OFF<br>When the docker<br>TLS connection is<br>ON                                                                                                    |  |  |

## Access Control

#### Introduction

The module supports local authentication of users based on the use of username/ password combinations for:

- Configuration of the module communication settings through HTTPS
- Firmware download through HTTPS
- Modicon Edge Compute Module website diagnostics through HTTPS

The website, page 47 provide tools for the management of users. Once logged into the website, go to **PARAMETERS > ACCESS CONTROL** to display a list of existing users, including their roles and permissions.

**NOTE:** In EcoStruxure Control Expert 15.1 Hotfix 013 (ControlExpert\_V151\_HF013), the only available role is **Administrator**.

| € <sup>N</sup> sit | lodicon Edge Com<br>te - area - line - | oute Module      | Control Port: 🔒 | Restart         | Apply Discard | <i>R</i> i ; | admin |
|--------------------|----------------------------------------|------------------|-----------------|-----------------|---------------|--------------|-------|
| HOME               | PARAMETERS                             |                  |                 |                 |               |              |       |
| SETTINGS           | CERTIFICATES MANAGE                    | MENT ACCESS CONT | ROL CONFIGUR    | ATION MANAGEMEN | т             |              |       |
| USER M/            | ANAGEMENT                              | USER ACCOUNTS    |                 |                 |               |              |       |
|                    |                                        | User name        |                 | Roles           |               |              |       |
|                    |                                        | admin            |                 | Administrator   |               | 0            |       |
|                    |                                        | Franck           |                 | Administrator   |               | Ø            | Û     |
|                    |                                        |                  |                 |                 |               | New User     |       |
|                    |                                        |                  |                 |                 |               |              |       |

#### In this page you can:

- Add a user account, page 60.
- Update the profile of an existing user account, page 61.
- Delete a user account, page 61.

#### **User Management**

The module provides a role-based access control (RBAC). User accounts are assigned a role and can perform only those tasks associated with that role.

In EcoStruxure Control Expert 15.1 Hotfix 013 (ControlExpert\_V151\_HF013), the only available role is **Administrator**.

These permissions are enabled for the Administrator role:

| Permissions                 | Role                 |
|-----------------------------|----------------------|
|                             | Administrator        |
| Cybersecurity Configuration | Update, Read, Delete |
| Firmware Upgrade            | Update               |
| Diagnostic Web Page Access  | Read                 |

#### Add a User Account

In the USER ACCOUNTS page: PARAMETERS > ACCESS CONTROL, click New User then complete these parameters to create a user account:

| Parameter           | Description                                                                                                    |  |  |  |  |  |
|---------------------|----------------------------------------------------------------------------------------------------|--|--|--|--|--|
| User name           | Enter a user ID along with the password to gain access to the permitted functions.                                                                                            |  |  |  |  |  |
| Password            | Enter a user password.                                                                                                    |  |  |  |  |  |
| Confirm<br>Password | Repeat this action once again to confirm the password accuracy.<br><b>NOTE:</b> A valid password is at least 8 characters long and contains at least one of these characters: |  |  |  |  |  |
|                     | an upper-case alpha character (AZ)                                                                                                    |  |  |  |  |  |
|                     | a lower-case alpha character (az)                                                                                                    |  |  |  |  |  |
|                     | • a base 10 digit (09)                                                                                                    |  |  |  |  |  |
|                     | <ul> <li>a special character ~ ! @ \$ % ^ &amp; * _ + - = `   \ ( ) [ ] : " ' &lt; &gt;</li> </ul>                                                                            |  |  |  |  |  |

Click **Apply Changes** after these parameters are configured to create the user account.

#### **Update a User Account**

In the **USER ACCOUNTS** page: **PARAMETERS > ACCESS CONTROL**, select the user account to update, click the corresponding edit icon, and complete the modifications.

Click Apply Changes to apply your modifications.

#### **Delete a User Account**

In the **USER ACCOUNTS** page: **PARAMETERS > ACCESS CONTROL**, select the user account to delete and click the corresponding delete icon.

Click **OK** in the **Delete User** window to confirm the deletion.

## **Configuration Management**

#### Introduction

To facilitate system configuration, you can export the settings of a configured module and import that configuration into another module. In the **Modicon Edge Compute Module** website, starting in the **Home** page, select **Configuration Management** to display links to these configuration management pages:

- EXPORT, page 62
- IMPORT, page 62
- RESET, page 63

**NOTE:** Only the Administrator role can perform the configuration management tasks described in this topic.

#### **Export a Configuration**

Use the **EXPORT** page to export the configuration file of the local module. The exported configuration file is encrypted with the password assigned on this page. An exported configuration file can be stored and re-used.

To export the configuration file of the local module:

| Step | Description                                                                                                    |
|------|----------------------------------------------------------------------------------------------------|
| 1    | In the <b>EXPORT</b> page, assign the configuration file a <b>Password</b> to help secure the configuration file.<br><b>NOTE:</b> The password rules are defined in Add a User Account, page 60. |
| 2    | Re-enter the assigned password in the <b>Confirm password</b> field.                                                                                                    |
| 3    | Click Download.                                                                                                    |

**NOTE:** The configuration file is generated with the name *Mx80\_xx\_ BMEECN0100.cfg*, where *xx* indicates the slot number occupied by the module on the backplane.

#### **Import a Configuration**

Use the **IMPORT** page to import a configuration file and apply it to the local module.

**NOTE:** The settings applied using this command overwrite existing settings of the module.

Import a configuration file and apply it to the local module:

| Step | Action                                                                                                    |
|------|----------------------------------------------------------------------------------------------------|
| 1    | In the <b>IMPORT</b> page, click the file icon.                                                                                                    |
|      | Result: A file browser opens.                                                                                                    |
| 2    | Select the configuration file you want to import and click <b>OK</b> .                                                                                                    |
| 3    | In the <b>IMPORT</b> page, enter the configuration file <b>Password</b> that was assigned to the file when the file was exported.<br><b>NOTE:</b> Optionally, you can select <b>Save</b> to automatically apply the imported configuration immediately after it is uploaded. |
| 4    | Click <b>Upload</b> .<br><b>Result:</b> The configuration is uploaded to the server and a dialog box opens informing you that your session is closed.                                                                                                    |
| 5    | Click Reconnect to close the dialog box and open the login screen, page 48.                                                                                                    |

| Step | Action                                                                                                    |  |  |  |
|------|----------------------------------------------------------------------------------------------------|--|--|--|
| 6    | Enter your username and password and click Login.                                                                                                    |  |  |  |
|      | Result: The Home page opens.                                                                                                    |  |  |  |
|      | <b>NOTE:</b> If <b>Save</b> was not selected in Step 3 (above), the banner indicates that there is a pending configuration.                                                                           |  |  |  |
| 7    | In the banner, click <b>Apply</b> , then click <b>Yes</b> to confirm that you want to apply the pending configuration. The new configuration is applied.                                              |  |  |  |
|      | <b>NOTE:</b> If you previously selected <b>Save</b> on the <b>IMPORT</b> page (as indicated in Step 3, above) the configuration is automatically applied, and this Step 7 is automatically performed. |  |  |  |

#### **Reset Configuration**

Click **Reset** in the **RESET** page to restore the factory default settings to the local module. This action has the same effect as setting the rotary switch to the Cybersecurity Reset, page 21 position.

# **Configuring M580 Controller Security Settings**

# **Configuring Controller Services**

To support communications between the OPC UA server in the BMEECN0100H module and an OPC UA client, enable these settings in the **Security** tab for the M580 controller:

- TFTP
- DHCP/BOOTP

If none of these services is enabled in the controller, OPC UA communications do not operate properly.

# 

#### UNINTENDED EQUIPMENT OPERATION

Verify that at least one of the module security settings (**TFTP**, **DHCP/BOOTP**) is enabled in the **Security** tab for the M580 controller.

Failure to follow these instructions can result in death, serious injury, or equipment damage.

# **Diagnostics**

## Overview

The following information describes the diagnostic tools that are available for the BMEECN0100H module.

# **LED Diagnostics**

# Introduction

The following information describes the different operating states of the module, as described by the LED display panel, page 19:

- Synchronous Events, page 65
- Asynchronous Events, page 66
- SEC Status LED, page 66
- Control Port LED Diagnostics, page 67

Refer to the physical description of the module LEDs, page 19.

## **LED Indications During Synchronous Events**

After the initialization sequence, in which LEDs illuminate and flash, synchronous events are represented in the LED panel as follows:

| Operating S                                                                            | State                                                                             |                     |                     |     |                              | LED                          | )                   |     |                     |     |        |
|----------------------------------------------------------------------------------------|-----------------------------------------------------------------------------------|---------------------|---------------------|-----|------------------------------|------------------------------|---------------------|-----|---------------------|-----|--------|
|                                                                                        |                                                                                   | RUN                 | ERR                 | I/O | CON                          | TAINR                        | NETS                | TS  | SE                  | С   | CONFIG |
|                                                                                        |                                                                                   |                     |                     |     | (Onl<br>conta                | ly SE<br>liners)             |                     |     |                     |     |        |
|                                                                                        |                                                                                   | Green               | Red                 | Red | Green                        | Red                          | Green               | Red | Green               | Red | Yellow |
| Not configured <sup>1</sup>                                                            |                                                                                   | OFF                 | Flashing<br>(0.5 s) | OFF | Flashing<br>(0.5 s)          | OFF                          | Flashing<br>(0.5 s) | OFF | Flashing<br>(0.5 s) | OFF | ON     |
| Configured <sup>2</sup>                                                                |                                                                                   | Flashing<br>(0.5 s) | OFF                 | OFF | Flashing<br>yellow<br>(>2 s) | Flashing<br>yellow<br>(>2 s) | Flashing<br>(0.5 s) | OFF | ON                  | OFF | OFF    |
| IO data<br>communi-<br>cation<br>establish-<br>ed without<br>error<br>(connec-<br>ted) | No<br>communica-<br>tion is<br>established<br>with the<br>controller <sup>3</sup> | Flashing<br>(0.5 s) | OFF                 | OFF | ON                           | OFF                          | ON                  | OFF | _                   | _   | _      |
|                                                                                        | Communica-<br>tion with the<br>controller is<br>established <sup>3</sup>          | ON                  | OFF                 | OFF | ON                           | OFF                          | ON                  | OFF | _                   | -   | _      |
| 4 Th C                                                                                 |                                                                                   | <b>E O</b> t        |                     |     |                              |                              | A                   |     |                     |     |        |

1. The configuration file sent by EcoStruxure Control Expert was not received as expected. This is detected as an error.

2. The configuration file sent by EcoStruxure Control Expert is read by the module and decoded.

**3.** The BMEECN0100H module is trying to communicate with the controller, for example, to read/write a system OPC UA variable stored in the controller. The variables you create and handle do not modify the LEDs value.

- Not relevant to the described operating state.

NOTE: USR1 and USR2 LEDs are not used.

# **LED Indicators During Asynchronous Events**

| Operating State               |                                                                                            |                           |                          |                          |                             | LI                       | ED                     |                     |                     |                     |                                    |
|-------------------------------|--------------------------------------------------------------------------------------------|---------------------------|--------------------------|--------------------------|-----------------------------|--------------------------|------------------------|---------------------|---------------------|---------------------|------------------------------------|
|                               |                                                                                            | RUN                       | ERR                      | I/O                      | CONT                        | AINR                     | NET                    | ISTS                | SI                  | EC                  | CONFIG                             |
|                               |                                                                                            |                           |                          |                          | (Only<br>conta              | y SE<br>iners)           |                        |                     |                     |                     |                                    |
|                               |                                                                                            | Green                     | Red                      | Red                      | Green                       | Red                      | Green                  | Red                 | Green               | Red                 | Yellow                             |
| Detected<br>Error States      | Non<br>recoverable<br>error                                                                | Flashing<br>(0.5 s)       | ON                       | -                        | OFF                         | ON                       | _                      | -                   | -                   | -                   | -                                  |
|                               | Deactivated<br>port or timed<br>out connection<br>(s)                                      | -                         | _                        | -                        | -                           | _                        | OFF                    | Flashing<br>(0.5 s) | -                   | _                   | _                                  |
|                               | Fallback<br>duplicate IP<br>(front port)                                                   | _                         | -                        | -                        | -                           | _                        | OFF                    | ON                  | -                   | -                   | -                                  |
|                               | Cybersecurity<br>error detected<br>(for example,<br>an expired<br>certificate)             | -                         | -                        | _                        | _                           | _                        | _                      | _                   | OFF                 | Flashing<br>(0.5 s) | _                                  |
| Cybersecur-<br>ity Reset,     | Reset is in<br>progress                                                                    | Flashing<br>(0.5 s)       | OFF                      | OFF                      | OFF                         | ON                       | OFF                    | ON                  | Flashing<br>(0.5 s) | OFF                 | -                                  |
| page 2 I                      | Reset is<br>complete                                                                       | ON                        | OFF                      | OFF                      | OFF                         | ON                       | OFF                    | ON                  | ON                  | OFF                 | -                                  |
| Upgrading<br>Firmware         | Firmware<br>upgrade is in<br>progress <sup>(2)</sup>                                       | Flashing<br>(0.5 s)       | OFF                      | OFF                      | OFF                         | ON                       | OFF                    | ON                  | OFF                 | OFF                 | OFF                                |
| New<br>configuration          | Controller<br>project<br>download is in<br>progress                                        | -                         | _                        | _                        | -                           | _                        | -                      | -                   | _                   | _                   | Flashing<br>(>2 s)                 |
|                               | Controller<br>project is<br>downloaded but<br>not ready                                    | _                         | -                        | _                        | -                           | _                        | _                      | -                   | -                   | _                   | ON                                 |
|                               | New version of<br>the<br>configuration<br>file is detected;<br>the module is<br>restarting | -                         | _                        | _                        | _                           | _                        | -                      | _                   | _                   | _                   | Flashing<br>(0.5 s) <sup>(3)</sup> |
| 1. This seque<br>2. The RUN L | nce is activated v<br>ED flashes after                                                     | vhen the us<br>the module | er perform<br>reboot. Th | s Cybersec<br>e firmware | urity Reset,<br>is reloaded | page 21 o<br>during this | on the modu<br>s time. | ile web pag         | es.                 |                     |                                    |

The asynchronous events are represented in the LED panel as follows:

3. The CONFIG LED may not flash, in case the time between transfer and detection of the PRM file is too short.

Not relevant to the described operating state.

NOTE: USR1 and USR2 LEDs are not used.

# **SEC Status LED**

This table describes the states of the SEC LED when the module is in the configured or not configured state:

| LED State         | Description                                                                                                    |
|-------------------|----------------------------------------------------------------------------------------------------|
| OFF               | The module is operating in <b>Standard</b> mode.                                                                                                    |
| GREEN             | Secure communications are enabled and running without detected error. A client is connected to the module and the module has received a valid cybersecurity configuration. The session is opened and the module is ready to respond to client requests. |
| FLASHING RED      | Secure communications are enabled and running, but an error is detected.<br>For example, a certificate has expired but the configuration authorizes<br>communications to continue.                                                                      |
| FLASHING<br>GREEN | The module received a valid cybersecurity configuration and is ready to communicate with a client which initiates a communication.                                                                                                    |

# **Control Port LED Diagnostics**

Verify the control port LEDs, page 19 to diagnose the state of Ethernet communications over the control port:

| LED             | State                                                          | Description                                 |
|-----------------|----------------------------------------------------------------|---------------------------------------------|
| ACT             | Off                                                            | No link is established.                     |
|                 | Green                                                          | Link is established.                        |
|                 |                                                                | No activity.                                |
|                 | Flashing                                                       | Link is established.                        |
| Green           | Ongoing activity is detected (transmitting or receiving data). |                                             |
| LNK             | LNK Off                                                        | Ethernet link is inactive.                  |
| Yellow<br>Green |                                                                | No link is established.                     |
|                 | Yellow                                                         | Ethernet link is active.                    |
|                 |                                                                | Link is established at 10 Mbps speed.       |
|                 | Green                                                          | Ethernet link is active.                    |
|                 |                                                                | Link is established at 100/1000 Mbps speed. |

# **OPC UA Diagnostics**

## Introduction

The module presents the OPC UA server variables and Specific DataItems that can both identify the application running in the module and diagnose module operations.

For details, refer to Diagnostics Information, page 76.

# **OPC UA SERVICE\_LEVEL Variable**

The SERVICE\_LEVEL variable provides information to a client regarding the health of the OPC UA server. The SERVICE\_LEVEL variable is directly accessible under the OPC UA server node tree.

| SERVICE_LEVEL<br>Value | Status of the controller / OPC UA Server                      |
|------------------------|---------------------------------------------------------------|
| 10                     | Data dictionary size overflow.                                |
| 50                     | Data dictionary variable browsing is ongoing.                 |
| 100                    | Data dictionary browsing is complete.                         |
|                        | Reading of the controller status is ongoing.                  |
|                        | Address space is be updated with new data dictionary content. |
| 120                    | Controller in STOP state.                                     |
| 150                    | <not applicable=""></not>                                     |
| 199                    | <not applicable=""></not>                                     |
| 202                    | <not applicable=""></not>                                     |
| 255                    | Controller in RUN                                             |
|                        | OPC UA server is operational                                  |

These service-level variables apply to V1 of the module:

**NOTE:** The larger the size of the data dictionary, the longer the data dictionary acquisition time (that is, the time required for the module to browse and load the data dictionary). During data dictionary acquisition, SERVICE\_LEVEL remains at the value 100 until acquisition is completed. When a build change is performed in EcoStruxure Control Expert generating a new data dictionary, the OPC UA server restarts the process of browsing the data dictionary. During this process, the updating of monitored items may be frozen at their most recently updated value.

## **OPC UA Server Variables**

Display these variables online using an OPC UA client device. Navigate the OPC UA server node tree to **ServerStatus > BuildInfo** to display these OPC UA server variables:

| Variable         | Description                                           |
|------------------|-------------------------------------------------------|
| BuildDate        | The date the application in the controller was built. |
| BuildNumber      | The number of the controller application build.       |
| ManufacturerName | Schneider Electric                                    |
| ProductName      | BMEECN0100H                                           |

| Variable        | Description                                                    |
|-----------------|----------------------------------------------------------------|
| ProductUri      | The unique Uniform Resource Identifier assigned to the module. |
| SoftwareVersion | The version of module firmware.                                |

# **OPC UA Diagnostics Information**

The module uses OPC UA variables for the diagnostics information. For details, refer to OPC UA Diagnostics Variables, page 76.

# **OPC UA Specific Dataltems**

The module supports Specific DataItems. These DataItems are accessible through the OPC UA server stack. These Specific DataItems are not linked to controller symbols and are not reachable through the EcoStruxure Control Expert software.

For details, refer to OPC UA Specific DataItems Diagnostics, page 79.

# Syslog

# Introduction

The module logs events in a local diagnostic buffer, then sends a record of these events to a remote syslog server where they are stored and made available to syslog clients. To diagnose older events, you can query the syslog server event records. For ongoing module events, you can use the **Modicon Edge Compute Module** website to diagnose the state of the syslog service and to display specified events in the diagnostic buffer.

The local buffer operates as a circular buffer, with the most recent events overwriting and replacing the oldest events when the buffer is full.

The module stores events in volatile memory.

As implemented in the module, the syslog service is supported by IPv4.

## Syslog Message Structure

The syslog protocol RFC 5424 defines how events are exchanged between the module and the remote server. This is the syslog message structure:

| Field        | Description                                                                                                    |                                                                                                    |  |
|--------------|----------------------------------------------------------------------------------------------------|----------------------------------------------------------------------------------------------------|--|
| PRI          | Facility and severity information (description provided in following tables).                                                                                                    |                                                                                                    |  |
| VERSION      | Version of the syslog protocol specification (Version = 1).                                                                                                    |                                                                                                    |  |
| TIMESTAMP    | This is the time stamp format: YYY-MM-DDThh:mm:ss.nnnZ<br><b>NOTE: -</b> , <b>T</b> , :, . , <b>Z</b> are fixed characters and are part or the <b>TIMESTAMP</b><br>field. Write <b>T</b> and <b>Z</b> in uppercase. <b>Z</b> specifies that the time is UTC.<br>Time field content description: |                                                                                                    |  |
|              | YYY                                                                                                    | Year                                                                                                    |  |
|              | MM                                                                                                    | Month                                                                                                    |  |
|              | DD                                                                                                    | Day                                                                                                    |  |
|              | hh                                                                                                    | Hour                                                                                                    |  |
|              | mm                                                                                                    | Minute                                                                                                    |  |
|              | SS                                                                                                    | Second                                                                                                    |  |
|              | nnn                                                                                                    | Fraction of second in millisecond (0 if not available)                                                                   |  |
| HOSTNAME     | Identifies the module that sends the syslog message: a fully qualified domain name ( <b>FQDN</b> ) or source static <b>IP</b> address if <b>FQDN</b> is not supported.                                                                                                    |                                                                                                    |  |
| APP-NAME     | Identifies the application that initiates the syslog message. It contains information that allows to identify the entity that sends the message (for example, subset of commercial reference).                                                                                                  |                                                                                                    |  |
| PROCID       | Identifies the process, entity, or component that sends the event.<br>Receives NILVALUE if not used.                                                                                                    |                                                                                                    |  |
|              |                                                                                                    |                                                                                                    |  |
| MSGID        | Identifies the type of message to which the event is related, for example, HTTP, FTP, Modbus.                                                                                                    |                                                                                                    |  |
|              | Receives NILVALUE if not used.                                                                                                    |                                                                                                    |  |
| MESSAGE TEXT | This field contains several information:                                                                                                    |                                                                                                    |  |
|              | <ul> <li>Issuer address: IP address of the entity that generates the log.</li> </ul>                                                                                                    |                                                                                                    |  |
|              | <ul> <li>Peer ID: Peer ID if a peer is involved in the operation (for example, user<br/>name for a logging operation). Receives null if not used.</li> </ul>                                                                                                    |                                                                                                    |  |
|              | • Pee<br>Rec                                                                                                    | <ul> <li>Peer address: Peer IP address if a peer is involved in the operation.<br/>Receives null if not used.</li> </ul> |  |
|              | • Тур                                                                                                    | e: Unique number to identify a message.                                                                                  |  |
|              | • Cor                                                                                                    | nment: String that describes the message.                                                                                |  |

# **SNMP** Diagnostics

# Introduction

When the SNMP agent is configured, page 45, the BMEECN0100H module enables SNMP diagnostics in the TCP/IP-based Ethernet network by supporting these MIBs (Management Information Bases):

- MIB-II
- Link Layer Discovery Protocol (LLDP) MIB

## MIB-II

MIB-II provides an SNMP manager with a collection of device management variables. By reading these variables, an SNMP manager can diagnose the operation of a specific device, such as the BMEECN0100H.

## LLDP MIB

The LLDP MIB contains data collected by operation of the link layer discovery protocol relating to the identity, capabilities, and location on the Ethernet network. Using the LLDP MIB, an SNMP manager can discover the topology of the network and the capabilities of the network devices.

**NOTE:** SNMP communication of LLDP MIB data is made exclusively over the backplane port.
# **Firmware Upgrade**

# **EcoStruxure Automation Device Maintenance**

### Introducing EcoStruxure Automation Device Maintenance

Use EcoStruxure Automation Device Maintenance to upgrade the firmware of the module. EcoStruxure Automation Device Maintenance is a tool that enables you to:

- Manually discover one or more modules in your project based on IP addresses.
- Upgrade the latest firmware version to modules.

Before upgrading the firmware:

- Connect to the Ethernet front port.
- Stop user containers running on the module.

For details on how to install and use EcoStruxure Automation Device Maintenance, refer to the *EcoStruxure*<sup>™</sup> *Automation Device Maintenance, User Guide*.

**NOTE:** The Unity Loader<sup>™</sup> software tool is not usable for upgrading firmware for the module. You cannot connect the Unity Loader software to the module control port.

### **Downgrading Firmware**

You can downgrade the firmware version of the module (for example, from the version 1.1 to version 1.0) through the use of EcoStruxure Automation Device Maintenance.

# **Appendices**

### What's in This Part

| Diagnostics Information | 76 |
|-------------------------|----|
| Troubleshooting         | 81 |

# **Diagnostics Information**

#### What's in This Chapter

| OPC UA Diagnostics Variables          | 76 |
|---------------------------------------|----|
| OPC UA Specific DataItems Diagnostics | 79 |

### **Overview**

The following information describes the OPC UA Diagnostics Variables and Specific DataItems used by the module.

# **OPC UA Diagnostics Variables**

### **List of OPC UA Diagnostics Variables**

The module supports OPC UA diagnostics variables included in the **Namespace 3** container and accessible through the OPC UA server.

**NOTE:** The **Namespace 3** container is a memory space in the internal OPC UA server running in the mx80\_UA container.

These variables are not linked to controller symbols and cannot be reached by the EcoStruxure Control Expert software:

| DataItem             | Data type | Description                                                                                       |
|----------------------|-----------|---------------------------------------------------------------------------------------------------|
| Global Status        |           | •                                                                                                 |
| device_name          | STRING    | Device Name                                                                                       |
| ddt_version          | STRING    | Displayed in the OPC UA variables list. Not used in BMEECN0100H.                                  |
| control_port_ipv4    | STRING    | Control Port IPv4/Subnet prefix length:                                                           |
|                      |           | IP0.IP1.IP2.IP3/xx                                                                                |
| control_port_gateway | STRING    | Control Port default Gateway:                                                                     |
|                      |           | IP0.IP1.IP2.IP3/xx                                                                                |
| backplane_port_ipv4  | STRING    | Backplane Port IPv4/Subnet prefix length:                                                         |
|                      |           | IP0.IP1.IP2.IP3/xx                                                                                |
| opcua_cpu_used       | INT       | Percentage of processing capacity used by the module.                                             |
| opcua_mem_used       | INT       | Percentage of internal RAM used by the module.                                                    |
| in_packets           | INT       | Packets per second on all interfaces.                                                             |
| in_errors            | INT       | Detected errors on all interfaces.                                                                |
|                      |           | <b>NOTE:</b> The counting is restarted from 0 once the limit of 65535 detected errors is reached. |
| out_packets          | INT       | Out packets per second on all interfaces.                                                         |
| out_errors           | INT       | Out detected errors on all interfaces.                                                            |
|                      |           | <b>NOTE:</b> The counting is restarted from 0 once the limit of 65535 detected errors is reached. |
| device_rack_id       | INT       | Identification number of the slot where the module is installed.                                  |
| fw_version           | INT       | Firmware version:                                                                                 |
|                      |           | • Major: 00                                                                                       |
|                      |           | • Minor: 20                                                                                       |
|                      |           | • Internal_rev: U8                                                                                |

| DataItem                           | Data type | Description                                                                                                    |
|------------------------------------|-----------|----------------------------------------------------------------------------------------------------|
| control_port_status                | BYTE      | <ul> <li>Control port status:</li> <li>0: Disabled</li> <li>1: Running</li> <li>&gt;1: Error Code in the 4 most significant bits (reserved)</li> </ul>              |
| bkp_port_status                    | BYTE      | <ul> <li>Backplane port status:</li> <li>0: No status available</li> <li>1: Running</li> <li>&gt;1: Error Code in the 4 most significant bits (reserved)</li> </ul> |
| emmc_sanity_status_typeA           | INT       | Status of eMMC type A layer (% of the used memory space).                                                                                                    |
| emmc_sanity_status_typeB           | INT       | Status of eMMC type B layer (% of the used memory space).                                                                                                    |
| emmc_sanity_status_EOL_warning     | INT       | eMMC memory status:<br>• 0: Sufficient memory space<br>• 1: Insufficient memory space (alert)                                                                       |
| Docker Status                      |           |                                                                                                    |
| docker_nb_images                   | INT       | Number of Docker images.                                                                                                    |
| docker_nb_images_unused            | INT       | Number of unused Docker images.                                                                                                    |
| docker_nb_stacks                   | INT       | Number of Docker containers.                                                                                                    |
| docker_nb_networks                 | INT       | Number of Docker networks.                                                                                                    |
| docker_nb_container_running        | INT       | Number of running Docker containers.                                                                                                    |
| docker_nb_container_stopped        | INT       | Number of stopped Docker containers.                                                                                                    |
| docker_nb_container_healthy        | INT       | Number of healthy Docker containers.                                                                                                    |
| docker_nb_container_unhealthy      | INT       | Number of unhealthy Docker containers.                                                                                                    |
| docker_nb_volumes                  | INT       | Number of Docker volumes on the system.                                                                                                    |
| docker_nb_volumes_unused           | INT       | Number of unused Docker volumes.                                                                                                    |
| OPC UA Status                      |           |                                                                                                    |
| opcua_sts_data_dic_ready           | BYTE      | Data dictionary availability: <ul> <li>1: Not available</li> <li>2: Available</li> <li>4: Busy</li> </ul>                                                           |
| opcua_sts_data_dic_acquisition     | BYTE      | Duration of the last acquisition (in seconds).<br>Maximum value: 255 seconds.                                                                                       |
| opcua_sts_number_connected_clients | BYTE      | Number of OPC UA connected clients.                                                                                                    |
| opcua_sts_data_dic_preload_time    | BYTE      | Duration of the last preload (in seconds).<br>Maximum value: 255 seconds.                                                                                           |
| opcua_sts_redundancy_mode          | BYTE      | UA Redundancy mode:<br>• 0: NONE<br>• 1: COLD<br>• 2: WARM<br>• 3: HOT<br>• 4: TRANSPARENT<br>• 5: HOTANDMIRRORED                                                   |
| opcua_sts_service_level_variable   | BYTE      | OPC UA Server health that depends on the data and service quality based on the service level variable.                                                              |
| opcua_sts_security_mode            | BYTE      | OPC UA Security mode.<br>NOTE: The value of this DataItem is "none".                                                                                                |
| CSAPP Status                       |           |                                                                                                    |

| DataItem                       | Data type | Description                                                                                                    |
|--------------------------------|-----------|----------------------------------------------------------------------------------------------------|
| csapp_led_run_sts              | INT       | State of the LED:                                                                                                    |
| csapp_led_modsts_sts           | INT       | • 0: OFF                                                                                                    |
| csapp_led_reserv3_sts          | INT       | • 1: Green<br>• 2: Red                                                                                                    |
| csapp_led_reserv4_sts          | INT       | • 3: Yellow                                                                                                    |
| <br>csapp_led_sec_sts          | INT       | 257: Flashing green                                                                                                    |
| csapp led err sts              | INT       | 258: Flashing red     259: Elashing vellow                                                                                                    |
| csapp led io sts               | INT       |                                                                                                    |
| csapp led netsts sts           | INT       | -                                                                                                    |
| csapp led busy sts             | INT       | -                                                                                                    |
| csapp_to                       | INT       | NTP client activity:                                                                                                    |
|                                |           | <ul> <li>0: Disabled</li> <li>1: Running</li> <li>&gt;1: Error Code in the 4 most significant bits</li> <li>Error Code in the 4 most significant bits:</li> <li>1: Time not valid (not set)</li> <li>2: Time catch-up         NOTE: The time of the server has increased or decreased by at least 1,000 seconds. The resynchronization of the module may take up to 5 minutes.     </li> <li>4: The NTP server clock is lost, but the NTP server is reachable.         Vorify your NTP server status and settings     </li> </ul> |
| csapp_ntp_server_service       | INT       | Displayed in the OPC UA variables list. Not used in<br>BMEECN0100H.                                                                                                    |
| csapp_snmp_service             | INT       | <ul> <li>SNMP server activity:</li> <li>0: Disabled</li> <li>1: Running</li> <li>&gt;1: Error Code in the 4 most significant bits</li> </ul>                                                                                                    |
| csapp_event_log_service        | INT       | Syslog status:<br>• 0: Disabled<br>• 1: Running<br>• >1: Error Code in the 4 most significant bits                                                                                                    |
| csapp_log_server_not_reachable | INT       | <ul> <li>Syslog server is not reachable:</li> <li>1: Acknowledgment is not received from the Syslog server</li> <li>0: Acknowledgment is received from the Syslog server</li> </ul>                                                                                                    |
| csapp_secure_mode              | INT       | Cybersecurity ON/OFF status given the rotary switch<br>position<br><b>NOTE:</b> The <b>Cybersecurity Reset</b> cannot be<br>displayed because no communication is available in<br>this mode.                                                                                                    |
| csapp_serial_number            | INT       | Example: 21150470592                                                                                                    |
| csapp_mac_address              | INT       | Example: 00 00 54 00 07 5B                                                                                                    |
| Ethernet Status                | ·         |                                                                                                    |
| eth_sts_port_control_link      | BOOL      | Link UP/DOWN for the control port.<br>Wire link ON/OFF on control port values:<br>• 0: OFF<br>• 1: ON                                                                                                    |
| eth_sts_eth_bkp_port_link      | BOOL      | Link UP/DOWN for the backplane port.<br>Wire link ON/OFF on backplane port values:<br>• 0: OFF<br>• 1: ON                                                                                                    |

| DataItem               | Data type | Description                                                                                                    |
|------------------------|-----------|----------------------------------------------------------------------------------------------------|
| eth_sts_global_status  | BOOL      | <ul> <li>Ethernet communication service status:</li> <li>0: One or more services is/are not operating normally</li> <li>1: All services are operating normally</li> </ul>                                                   |
| eth_sts_network_health | BOOL      | <ul> <li>Ethernet communication network status:</li> <li>0: Traffic overload is detected (for example, broadcast storm). Confirm that your network topology is valid</li> <li>1: No traffic overload is detected</li> </ul> |

# **OPC UA Specific DataItems Diagnostics**

## List of OPC UA Specific DataItems

The module supports the following Specific DataItems included in the **Namespace 2** container and accessible through the OPC UA server stack.

**NOTE:** The **Namespace 2** container is a memory space in the internal OPC UA server running in the mx80\_UA container.

These variables are not linked to controller symbols and are not reachable by the EcoStruxure Control Expert software:

| DataItem                         | Data type | Default value | Description                                                                                                    |
|----------------------------------|-----------|---------------|----------------------------------------------------------------------------------------------------|
| #AddressSpaceState               | INT16     | 0             | The state of the address space, with its collection of objects and nodes. Possible values include:                                                                                    |
|                                  |           |               | • 0 = Empty                                                                                                    |
|                                  |           |               | • 1 = Built                                                                                                    |
|                                  |           |               | • 2 = Updating                                                                                                    |
|                                  |           |               | <ul> <li>3 = Partially built (no data dictionary exists in the<br/>application or the data dictionary overflow)</li> </ul>                                                            |
| #ApplicationName                 | STRING    | 0             | The controller application name.                                                                                                    |
| #ApplicationVersion              | STRING    | 0             | The controller application version.                                                                                                    |
| #CurrentDataDictionaryItemsCount | INT32     | 0             | The number of items in the data dictionary that are loaded to the server.                                                                                                    |
| #CurrentMonitoredItemsCount      | INT32     | 0             | The number of items being monitored by the server.                                                                                                    |
| #DeviceIdentity                  | STRING    | 0             | The name of the controller reference.                                                                                                    |
| #PLCDatadicReady                 | BYTE      | 1             | Monitors the controller data dictionary loading status:                                                                                                    |
|                                  |           |               | <ol> <li>The controller data dictionary is not available.<br/>Possible explanations include:</li> </ol>                                                                               |
|                                  |           |               | <ul> <li>The data dictionary functionality is not<br/>available or enabled in the EcoStruxure<br/>Control Expert application and cannot be<br/>embedded in the controller.</li> </ul> |
|                                  |           |               | <ul> <li>The loading/browsing of the data dictionary<br/>is in progress in OPC UA Server.</li> </ul>                                                                                  |
|                                  |           |               | <ol> <li>The controller data dictionary is available, for<br/>example:</li> </ol>                                                                                                    |
|                                  |           |               | <ul> <li>The loading/browsing of the data dictionary<br/>by the OPC UA server completed with<br/>success.</li> </ul>                                                                  |
|                                  |           |               | <ul> <li>A pre-loading (in accordance with<br/>EcoStruxure Control Expert data dictionary<br/>project settings) can be in progress.</li> </ul>                                        |

| Dataltem           | Data type | Default value | Description                                                                                  |
|--------------------|-----------|---------------|----------------------------------------------------------------------------------------------|
| #PLCQualStatus     | INT16     | 0             | Monitors the communication status of a controller.<br>Possible (hex) values include:         |
|                    |           |               | 00C0 hex: Communication with the controller is<br>correct.                                   |
|                    |           |               | 0040 hex: No communication with the controller for a time less than the Device Timeout (5s). |
|                    |           |               | • 0 hex: The controller is not identified.                                                   |
| #TSEventItemsReady | BOOL      | 0             | Displayed in the OPC UA variables list. Not used in BMEECN0100H.                             |
| #TSEventSynchro    | BOOL      | 0             | Displayed in the OPC UA variables list. Not used in BMEECN0100H.                             |

# Troubleshooting

### **Troubleshooting the Module**

These are the guidelines for known issues that affect module operations:

| Issue                                                                                                    | Action                                                                                                    |
|----------------------------------------------------------------------------------------------------|----------------------------------------------------------------------------------------------------|
| The website is not accessible.                                                                                       | Verify that the HTTP connection is not blocked by corporate IT policies.                                                                               |
|                                                                                                    | Verify that TLS 1.2 is supported by Windows. Windows 7 supports only TLS 1.1.                                                                          |
|                                                                                                    | The certificate has expired as the NTP server is not synchronized.                                                                                     |
| The NTP server is not accessible by the module.                                                                      | Verify the setup of the NTP server in EcoStruxure Control Expert.                                                                                      |
|                                                                                                    | Verify that no IT policies are blocking the access to the NTP server by the module.                                                                    |
|                                                                                                    | Verify that the date of the NTP server is synchronized.                                                                                                |
|                                                                                                    | Verify that the certificate is valid (not expired).                                                                                                    |
| The website does not display the status of diagnostics data.                                                         | Verify that the M580 controller and the module are installed in the correct slots.                                                                     |
|                                                                                                    | Verify the <b>CONTAINR</b> LED for the detection of errors.<br>The <b>Modicon Edge Compute Module</b> website can have<br>an insufficient memory size. |
| The customer application cannot access the OPC UA variables.                                                         | Verify that the M580 controller and the module are installed in the correct slot.                                                                      |
|                                                                                                    | Verify the logs.                                                                                                    |
|                                                                                                    | An error is detected in the configuration file exchanged between EcoStruxure Control Expert and the module.                                            |
|                                                                                                    | Verify the <b>CONFIG</b> LED for the detection of errors.                                                                                              |
|                                                                                                    | Verify that the DNS of the M580 controller is properly set.                                                                                            |
| The firmware upgrade is unsuccessful.                                                                                | Verify that the downloaded firmware version corresponds<br>to the version used by EcoStruxure Automation Device<br>Maintenance.                        |
|                                                                                                    | Verify that the certificate is valid.                                                                                                    |
| There is a missing or corrupted<br>cybersecurity configuration file or<br>invalid version of the configuration file. | Perform the Cybersecurity Reset, page 21 operation.                                                                                                    |

### **Application Limitations**

The maximum Embedded Multimedia Card (eMMC) internal storage for system and user applications is 8 GB.

Control the memory size of your own application(s) as it can impact the stability of the overall system in case there is not enough memory for other system containers.

### **A**WARNING

#### UNINTENDED EQUIPMENT OPERATION

Do not exceed the limit of 8 GB maximum of internal storage for the user applications.

Failure to follow these instructions can result in death, serious injury, or equipment damage.

# Glossary

### Е

#### Embedded Multimedia Card (eMMC):

The embedded non-volatile memory system combining a flash memory and a flash memory controller.

### Н

#### harsh environment:

Resistance to hydrocarbons, industrial oils, detergents and solder chips. Relative humidity up to 100%, saline atmosphere, significant temperature variations, operating temperature between -10°C and + 70°C, or in mobile installations. For hardened (H) devices, the relative humidity is up to 95% and the operating temperature is between -25°C and + 70°C.

#### IP address:

The 32-bit identifier, consisting of both a network address and a host address assigned to a device connected to a TCP/IP network.

### Т

#### trap:

A trap is an event directed by an SNMP agent that indicates one of these events:

- A change has occurred in the status of an agent.
- An unauthorized SNMP manager device has attempted to get data from (or change data on) an SNMP agent.

# Index

### A

| architectures |  |
|---------------|--|
|---------------|--|

### В

| BMEECN0100H |    |
|-------------|----|
| description | 15 |

# С

| certifications                                          | 20 |
|---------------------------------------------------------|----|
| commissioning                                           | 39 |
| compatibility                                           |    |
| module firmware versus EcoStruxure <sup>™</sup> Control |    |
| Expert software versions                                | 18 |
| configuration                                           | 40 |
| cybersecurity status LED                                | 66 |

# D

| DHCP-BOOTP      |    |
|-----------------|----|
| M580 controller | 64 |
| diagnostics     | 65 |

### F

| firmware |   |    |
|----------|---|----|
| upgrade  | ) | 73 |

### Н

| HTTPS    |  |
|----------|--|
| port 443 |  |

## L

| LED               |    |
|-------------------|----|
| diagnostics       | 65 |
| LEDs              |    |
| control port link | 19 |
| module            | 19 |

### Μ

| maximum number of modules per bac | kplane36 |
|-----------------------------------|----------|
|-----------------------------------|----------|

# Ν

| NTP         |  |
|-------------|--|
| configuring |  |
|             |  |

### 0

| operating modes | 21 |
|-----------------|----|
|-----------------|----|

### Ρ

ports.....15

### R

| rotary switch |  | 8 |
|---------------|--|---|
|---------------|--|---|

# S

| SNMP agent | 45 |
|------------|----|
| standards  | 20 |

# Т

| TFTP                 |    |
|----------------------|----|
| M580 controller      | 64 |
| time synchronization |    |
| configuring          | 42 |

### W

| website         | 47 |
|-----------------|----|
| home page       | 50 |
| parameters page | 53 |

Schneider Electric 35 rue Joseph Monier 92500 Rueil Malmaison France

+ 33 (0) 1 41 29 70 00

www.se.com

As standards, specifications, and design change from time to time, please ask for confirmation of the information given in this publication.

© 2024 Schneider Electric. All rights reserved.

EIO000005001.00